| peracje Ba                                                                                                    | za dany                                                                                          | ch stacja kon                                                                                                    |                                                                                                    |                                                                                  |                                                          |               |                                        |                          |
|----------------------------------------------------------------------------------------------------|--------------------------------------------------------------------------------------------------|----------------------------------------------------------------------------------------------------|----------------------------------------------------------------------------------------------------|----------------------------------------------------------------------------------|----------------------------------------------------------|---------------|----------------------------------------|--------------------------|
| – Pokaż obie                                                                                                    | kty                                                                                              |                                                                                                    |                                                                                                    |                                                                                  |                                                          | 1             |                                        |                          |
| Vszustk                                                                                                    | ie 🗖                                                                                             | Zawariami 🔲 Za                                                                                                    | alarmami 🔲 Zhe uz                                                                                                    | zbrojenje 🔲 Brak testu                                                           |                                                          | 0004          | ALL.                                   |                          |
|                                                                                                    |                                                                                                  |                                                                                                    |                                                                                                    |                                                                                  | 14-15                                                    | <b>KUH</b>    |                                        |                          |
| ST AW                                                                                                    | AL                                                                                               | UR TST Kod                                                                                                    | Nazwa obiektu                                                                                                    |                                                                                  |                                                          | electroni     |                                        |                          |
| • •                                                                                                    | •                                                                                                | 0003                                                                                                    | P-RM                                                                                                    |                                                                                  |                                                          |               |                                        |                          |
| • •                                                                                                    | •                                                                                                | 0002                                                                                                    | RUPAM                                                                                                    |                                                                                  |                                                          |               |                                        |                          |
|                                                                                                    |                                                                                                  |                                                                                                    |                                                                                                    |                                                                                  |                                                          |               |                                        |                          |
|                                                                                                    |                                                                                                  |                                                                                                    |                                                                                                    |                                                                                  |                                                          |               |                                        |                          |
|                                                                                                    |                                                                                                  |                                                                                                    |                                                                                                    |                                                                                  |                                                          |               |                                        |                          |
|                                                                                                    |                                                                                                  |                                                                                                    |                                                                                                    |                                                                                  |                                                          |               |                                        |                          |
|                                                                                                    |                                                                                                  |                                                                                                    |                                                                                                    |                                                                                  |                                                          |               |                                        |                          |
|                                                                                                    |                                                                                                  |                                                                                                    |                                                                                                    |                                                                                  |                                                          |               |                                        |                          |
|                                                                                                    |                                                                                                  |                                                                                                    |                                                                                                    |                                                                                  |                                                          |               |                                        |                          |
|                                                                                                    |                                                                                                  |                                                                                                    |                                                                                                    |                                                                                  |                                                          |               |                                        |                          |
|                                                                                                    |                                                                                                  |                                                                                                    |                                                                                                    |                                                                                  |                                                          |               |                                        |                          |
|                                                                                                    | -                                                                                                |                                                                                                    |                                                                                                    |                                                                                  |                                                          |               |                                        |                          |
| Nr zdarz.                                                                                                    |                                                                                                  | Stan zdarz.                                                                                                    | Data zdarz.                                                                                                    | Obiekt                                                                           |                                                          |               |                                        |                          |
| Nr zdarz.<br>403                                                                                                    | . 9                                                                                              | Stan zdarz.<br>N - Nowy                                                                                                    | D ata zdarz.<br>10-02-05 14:51:44                                                                                                    | Objekt                                                                           |                                                          |               |                                        |                          |
| Nr zdarz.<br>403<br>402                                                                                                   |                                                                                                  | Stan zdarz.<br>N - Nowy<br>N - Nowy                                                                                                    | Data zdarz.<br>10-02-05 14:51:44<br>10-02-05 14:48:24                                                                                                    | Objekt                                                                           |                                                          |               |                                        |                          |
| Nr zdarz.<br>403<br>402<br>401                                                                                            |                                                                                                  | Stan zdarz.<br>N - Nowy<br>N - Nowy<br>N - Nowy                                                                                                    | Data zdarz<br>10-02-05 14:51:44<br>10-02-05 14:48:2/<br>10-02-05 14:28:01                                                                                                    | Obiekt                                                                           |                                                          |               |                                        |                          |
| Nr zdarz.<br>403<br>402<br>401<br>400                                                                                     | -<br>-<br>-<br>-<br>-                                                                            | Stan zdarz.<br>N - Nowy<br>N - Nowy<br>N - Nowy<br>N - Nowy                                                                                                    | Data zdarz<br>1002-0514-51:44<br>10-02-0514-48:27<br>10-02-0514-28:01<br>10-02-0514-28:55                                                                                                    | Obiekt                                                                           |                                                          |               |                                        |                          |
| Nr zdarz.<br>403<br>402<br>401<br>400<br>399                                                                              | -<br>-<br>-<br>-<br>-<br>-<br>-<br>-<br>-<br>-<br>-<br>-<br>-<br>-<br>-<br>-<br>-<br>-<br>-      | Stan zdarz.<br>N - Nowy<br>N - Nowy<br>N - Nowy<br>N - Nowy<br>N - Nowy                                                                                                    | Data zdarz<br>10-02-05 14-51:44<br>10-02-05 14-48:27<br>10-02-05 14-28:01<br>10-02-05 14-28:51<br>10-02-05 14-20:51                                                                                                    | Obekt                                                                            |                                                          | •             | 9 0 0<br>R <sup>4</sup> Y 1            | -                        |
| Nr zdarz.<br>403<br>402<br>401<br>400<br>399<br>398                                                                       | -<br>-<br>-<br>-<br>-<br>-<br>-<br>-<br>-<br>-<br>-<br>-<br>-<br>-<br>-<br>-<br>-<br>-<br>-      | Stan adara<br>N - Nowy<br>N - Nowy<br>N - Nowy<br>N - Nowy<br>N - Nowy<br>N - Nowy                                                                                                    | Data zdarz<br>1042-0514-51:44<br>1042-0514-48-24<br>1042-0514-28-01<br>1042-0514-28-01<br>1042-0514-20-5<br>1042-0513-48-2                                                                                                    | Obekt                                                                            |                                                          |               | ••••••<br>••••••                       | 3                        |
| Nr zdarz.<br>403<br>402<br>401<br>400<br>399<br>398<br>398                                                                |                                                                                                  | Stan zdarz<br>N - Nowy<br>N - Nowy<br>N - Nowy<br>N - Nowy<br>N - Nowy<br>N - Nowy<br>Z - Zabagedzona                                                                                                    | Data zdarz<br>1002/0514/51/49<br>1002/0514/49/2/<br>1002/0514/49/2/<br>1002/0514/20/5<br>1002/0514/20/5<br>1002/0513/49/2                                                                                                    | Obekt                                                                            |                                                          | 0             |                                        | •                        |
| Nr zdarz.<br>403<br>402<br>401<br>400<br>399<br>398<br>398<br>397<br>296                                                  |                                                                                                  | Stan zdarz<br>N - Nowy<br>N - Nowy<br>N - Nowy<br>N - Nowy<br>N - Nowy<br>Z - Zatwierdzony<br>N - Nowe                                                                                                    | Data zdarz<br>1042-0514-51-44<br>1042-0514-51-44<br>1042-0514-49-27<br>1042-0514-29-01<br>1042-0514-29-05<br>1042-0513-48-22<br>1042-0512-54-01<br>1042-0512-54-01                                                                                                    | Obekt                                                                            |                                                          | •             | •••••••••••••••••••••••••••••••••••••• | •                        |
| Nr 2derz.<br>403<br>402<br>401<br>400<br>399<br>398<br>398<br>397<br>396<br>295                                           |                                                                                                  | Stan zderz<br>N - Nowy<br>N - Nowy<br>N - Nowy<br>N - Nowy<br>N - Nowy<br>Z - Zatwierdzony<br>N - Nowy                                                                                                    | Data zdarz.<br>1042-0514-51-44<br>1042-0514-51-44<br>1042-0514-28-01<br>1042-0514-28-55<br>1042-0514-20-5<br>1042-0513-48-22<br>1042-0513-48-22<br>1042-0513-48-22<br>1042-05114-82-25<br>1042-05114-82-25<br>1042-051                             | Obekt<br>ROBAN                                                                   |                                                          | •             |                                        | •                        |
| Ni zderz.<br>403<br>402<br>401<br>400<br>399<br>399<br>399<br>399<br>396<br>395                                           |                                                                                                  | Stan zdarz.<br>N - Nony<br>N - Nony<br>N - Nony<br>N - Nony<br>N - Nony<br>Z - Zabvierdzony<br>N - Nony<br>N - Nony<br>N - Nony                                                                                                    | Data zdarz<br>1042/0514/51/4/4<br>1042/0514/42/2<br>1042/0514/28/0<br>1042/0514/28/0<br>1042/0514/20/5<br>1042/0513/49/2<br>1042/0511/49/2<br>1042/0510/49/2<br>1042/0510/40/2<br>1040/0510/40/2<br>1040/0510/40/2<br>1040/050/2<br>1040/050/2<br>1040/050/2<br>1040/050/2<br>1040/050/2<br>1040/050/2<br>1040/050/2<br>1040/050/2 | Obekt<br>ROBAN<br>MSR - 1                                                        |                                                          | •             |                                        | ÷                        |
| Nr 2dar2.<br>403<br>402<br>401<br>399<br>398<br>397<br>396<br>395<br>395<br>394                                           |                                                                                                  | Stan zdarz<br>N - Nony<br>N - Nony<br>N - Nony<br>N - Nony<br>N - Nony<br>Z - Zatwierdzory<br>N - Nony<br>N - Nony<br>N - Nony<br>N - Nony                                                                                                    | Data zdarz<br>1002-05 14-51-44<br>10-02-05 14-49-27<br>10-02-05 14-28-01<br>10-02-05 14-28-01<br>10-02-05 14-28-55<br>10-02-05 14-28-55<br>10-02-05 13-48-22<br>10-02-05 10-48-22<br>10-02-05 10-48-22<br>10-02-05 10-48-22                                                                                                    | Obekt<br>RABBUAN<br>MSR - 1                                                      |                                                          | ***           |                                        | •                        |
| Nr 2dar2.<br>403<br>402<br>401<br>399<br>398<br>397<br>396<br>395<br>395<br>394<br>393                                    |                                                                                                  | Stan zdarz.<br>N - Nony<br>N - Nony<br>N - Nony<br>N - Nony<br>N - Nony<br>Z - Zatwierdzony<br>N - Nony<br>N - Nony<br>N - Nony<br>N - Nony<br>N - Nony<br>N - Nony                                                                                                    | Data zdar:<br>104245145144<br>10424514544827<br>104245142820<br>104245142825<br>10424514285<br>10424514285<br>104245134822<br>10424512540<br>10424512540<br>104245104822<br>104245084823<br>104245084822                                                                                                    | Obekt<br>MSR - 1<br>0002 - ROPAM                                                 |                                                          |               |                                        | •                        |
| Nt adarz.<br>403<br>402<br>401<br>400<br>399<br>398<br>397<br>396<br>395<br>394<br>393<br>393<br>392                      |                                                                                                  | Stan zdarz.<br>N - Nony<br>N - Nony<br>N - Nony<br>N - Nony<br>Z - Zatwierdzony<br>N - Nony<br>N - Nony<br>N - Nony<br>N - Nony<br>N - Nony<br>N - Nony<br>N - Nony<br>N - Nony                                                                                                    | Data zdarz<br>10/02/05 14-51.44<br>10/02/05 14-348-27<br>10/02/05 14-348-27<br>10/02/05 14-28-55<br>10/02/05 14-28-55<br>10/02/05 14-28-55<br>10/02/05 14-28-55<br>10/02/05 14-348-27<br>10/02/05 08-48-22<br>10/02/05 08-48-22<br>10/02/05 08-48-22<br>10/02/05 07-48-23                                                                                                    | 0bekt<br>MSR - 1<br>0002 - R0PAM<br>0002 - R0PAM                                 | A - Aktywey                                              |               |                                        |                          |
| Nr adarz.<br>403<br>402<br>401<br>400<br>399<br>398<br>399<br>398<br>397<br>396<br>395<br>394<br>393<br>393<br>392<br>391 | -<br>9<br>9<br>9<br>9<br>9<br>9<br>9<br>9<br>9<br>9<br>9<br>9<br>9<br>9<br>9<br>9<br>9<br>9<br>9 | Stan zdarz.<br>N - Nomy<br>N - Nomy<br>N - Nomy<br>N - Nomy<br>N - Nomy<br>N - Nomy<br>N - Nomy<br>N - Nomy<br>N - Nomy<br>N - Nomy<br>N - Nomy<br>N - Nomy<br>N - Nomy<br>N - Nomy<br>N - Nomy                                                                                                    | Data zdarz<br>10/02/05 14.51.44<br>10/02/05 14.51.44<br>10/02/05 14.242.01<br>10/02/05 14.242.01<br>10/02/05 14.242.55<br>10/02/05 14.242.55<br>10/02/05 13.442.22<br>10/02/05 11.442.22<br>10/02/05 03.442.23<br>10/02/05 03.442.23<br>10/02/05 07.442.23<br>10/02/05 07.31.41                                                                                                    | 0bekt<br>MSR - 1<br>0002 - ROPAM<br>0002 - ROPAM<br>0002 - ROPAM                 | A - Aktywny<br>A - Aktywny                               | U - Uzbrojory |                                        | erie dubit               |
| Nr zdarz.<br>403<br>402<br>401<br>399<br>399<br>399<br>399<br>399<br>399<br>399<br>399<br>399<br>39                       | -<br>9<br>9<br>9<br>9<br>9<br>9<br>9<br>9<br>9<br>9<br>9<br>9<br>9<br>9<br>9<br>9<br>9<br>9<br>9 | Stan zdarz.           N - Nomy           N - Nomy | Data zdarz           10/2015 14.51.44           10/02/05 14.51.44           10/02/05 14.48.27           10/02/05 14.28.01           10/02/05 14.28.01           10/02/05 14.28.01           10/02/05 14.28.01           10/02/05 14.28.01           10/02/05 14.28.01           10/02/05 14.28.01           10/02/05 13.48.21           10/02/05 10.48.22           10/02/05 10.48.23           10/02/05 08.48.23           10/02/05 07.48.23           10/02/05 07.31.41           10/02/05 06.48.23                                                                                                    | Dbekt<br>MSR - 1<br>0002 - ROPAM<br>0002 - ROPAM<br>0002 - ROPAM<br>0002 - ROPAM | A - Aktywny<br>A - Aktywny<br>A - Aktywny<br>A - Aktywny |               | H TIC                                  | LUDZ.<br>TEST CO 1 600Z. |

Instrukcja instalacji i obsługi

© 2010 Ropam Elektronik

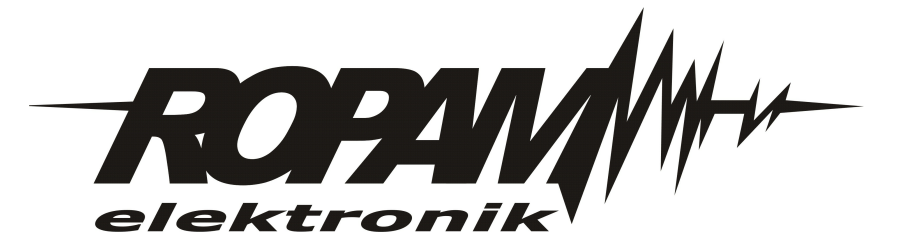

# OSTRZEŻENIA

#### Ropam Elektronik

Ze względów bezpieczeństwa urządzenie powinno być instalowane tylko przez wyk walifik owanych specjalistów.

Przed przystąpieniem do montażu zapoznać się z powyższą instrukcją, czynności połączeniowe należy wykonywać bez podłączonego zasilania. Nie wolno włączać zasilania urządzenia bez podłączonej anteny zewnętrznej (uruchomienie urządzenia bez podłączonej anteny grozi uszkodzeniem układów nadawczych telefonu i utratą gwarancji!).

Nie wolno ingerować w konstrukcję bądź przeprowadzać samodzielnych napraw. Należy chronić elektronikę przed wyładowaniami elektrostatycznymi.

W celu spełnienia wymagań LVD i EMC należy przestrzegać zasad: zasilania, zabudowy, ek ranowania - odpowiednio do zastosowania.

Urządzenie jest źródłem fal elektromagnetycznych, dlatego w specyficznych konfiguracjach może zakłócać inne urządzenia radiowe).

*Firma Ropam elektronik nie ponosi odpowiedzialności za nieprawidłowe działanie sieci GSM i skutków ewentualnych problemów technicznych.* 

# OZNAKOWANIE WEEE

Zużytego sprzętu elektrycznego i lektronicznego nie wolno wyrzucać razem ze zwykłymi domowymi dpadami. Według dyrektywy WEEE (Dyrektywy 2002/96/EC) obowiązującej w UE dla używanego sprzętu elektrycznego i elektronicznego należy stosować oddzielne sposoby utylizacji. W Polsce zgodnie z przepisami o zużytym sprzęcie elektrycznym i elektronicznym zabronione jest umieszczanie łącznie z innymi odpadami zużytego sprzętu oznakowanego symbolem rzekreślonego kosza. Użytkownik, który zamierza się pozbyć tego produktu, jest obowiązany do oddania ww. do punktu zbierania zużytego sprzętu. Punkty zbierania prowadzone są m.in. przez sprzedawców hurtowych i detalicznych tego sprzętu oraz gminne jednostki organizacyjne prowadzące działalność w zakresie odbierania odpadów.

Prawidłowa realizacja tych obowiązków ma znaczenie zwłaszcza w przypadku, gdy w zużytym sprzęcie znajdują się składniki niebezpieczne, które mają negatywny wpływ na środowisko i zdrowie ludzi.

Zasilacz MSR-1 współpracuje z akumulatorem 12V DC ołowiowo-kwasowym suchym (SLA, VRL). Po okresie eksploatacji nie należy go wyrzucać, lecz zutylizować w sposób zgodny z obowiązującymi przepisami. (Dyrektywy Unii Europejskiej 91/157/EEC i 93/86/EEC).

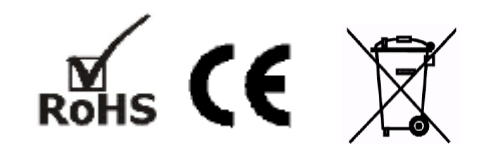

#### © 2010 Ropam Elektronik

Firma Ropam Elektronik jest wyłącznym właścicielem praw autorskich do materiałów zawartych dokumentacjach, katalogu i na stronie internetowej, w szczególności do zdjęć, opisów, tłumaczeń, formy graficznej, sposobu prezentacji.

Wszelkie kopiowanie materiałów informacyjnych czy technicznych znajdujących się w katalogach, na stronach internetowych czy w inny sposób dostarczonych przez Ropam Elektronik wymaga pisemnej zgody Ropam Elektronik

Wszystkie nazwy, znaki towarowe i handlowe użyte w tej instrukcji i materiałach są własnością tosownych podmiotów i zostały użyte wyłącznie w celach informacyjnych oraz identyfikacji towarów.

Wydruk: luty 2010

#### PRODUCENT

Ropam Elektronik s.c. os.1000-lecia 6A/1 32-400 Myślenice, POLSKA tel. +48-12-379-34-47 tel/fax.+48-12-272-39-71 biuro@ropam.com.pl www.ropam.com.pl

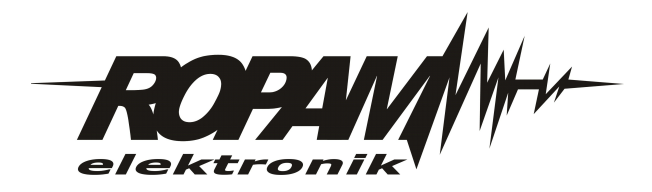

5

# Spis treści

| Rozdział    | l Informacje ogólne          | 7  |
|-------------|------------------------------|----|
|             | 1 Właściwości                |    |
|             | 7astosowania                 | 7  |
| 4           |                              |    |
| ·           | 3 wymagania sprzętowe        |    |
| Rozdział I  | I MSR-1 odbiornik            | 8  |
|             | 1 Opis                       |    |
|             | Konstrukcja i opis elementów | 9  |
|             | Panel przedni                | 9  |
|             | Panel tylni                  |    |
|             | Parametry techniczne         | 9  |
| 2           | 2 Status MSR-1               | 10 |
|             | Wyświetlacz LCD              | 10 |
|             | Panel LED                    | 11 |
|             | Sygnalizator akustyczny      | 11 |
| :           | 3 Menu MSR-1                 |    |
|             | Przegląd bufora [1]          |    |
|             | Kasowanie bufora [2]         |    |
|             | Audio ON/OFF [3]             |    |
|             | Kod PIN [4]                  | 12 |
|             | Wersja [5]                   |    |
|             | Ustawienie czasu [6]         | 13 |
|             | Aktualizacja soft [7]        |    |
| 2           | 4 Instalacja MSR-1           | 13 |
|             | Procedura uruchomienia       | 13 |
| Rozdział II | I MSR Manager                | 14 |
|             | 1 Instalacja MSR Manager     |    |
| 2           | 2 Opis MSR Manager           | 16 |
|             | Logowanie                    |    |
|             | Okno glówne programu         |    |
|             | Pasek menu programu          | 18 |
|             | Operacje                     |    |
|             | Baza danych                  |    |
|             | Stacja                       |    |
|             | Konserw acja                 |    |
|             | Pomoc                        |    |
|             | Okno statusu obiektów        |    |
|             | Okno zdarzeń                 |    |
|             |                              |    |

6

# 1 Informacje ogólne

Instrukcja zawiera informacje dotyczące stacji monitorowania **MSR-1** (odbiornika) i oprogramowania **MSR Manager**.

# 1.1 Właściwości

Stacja monitorowania **MSR-1** wraz z oprogramowaniem **MSR Manager** to nowoczesne rozwiązanie dedykowane do monitoringu SMS / CLIP. System składa się z autonomicznego odbiornika MSR-1 w obudowie typu desktop oraz aplikacji bazodanowej do zarządzania sygnałami i obiektami.Odbiornik pozwala na odbiór sygnałów SMS/CLIP (CID CallerID). Oprogramowanie to licencyjna aplikacja jednostanowiskowa pracująca w środowisku WINDOWS.

#### Podstawowe właściwości MSR-1:

- autonomiczna konstrukcja MSR-1 pozwalająca na okresową pracę off-line
- komunikacja z MSR Manager poprzez RS232
- · lokalny bufor zdarzeń (500) podczas pracy off-line
- estetyczne obudowa z ABS typu desktop
- duży podświetlany wyświetlacz LCD i klawiatura
- dodatkowa sygnalizacja LED i akustyczna
- zasilanie 230V/AC
- wbudowane zasilanie awaryjne
- wbudowany przemysłowy modem GSM (900/1800 MHz)
- przystosowana do odbioru informacji nadawanych przez nadajniki GSM: SMS/CLIP
- możliwość podłączenia dużej ilości obiektów
- funkcja uaktualnienia oprogramowania (firmware)

#### Podstawowe właściwości MSR Manager :

- licencja dla jednego stanowiska
- aplikacja bazodanowa
- praca w środowisku WINDOWS
- łatwa instalacja i konfiguracja
- przyjazna obsługa i prezentacja zdarzeń
- wielopoziomowa struktura dostępu
- rozbudowane funkcje filtracji i przeszukiwania bazy danych
- pełna archiwizacja zdarzeń w systemie

# 1.2 Zastosowanie

System przeznaczony jest do monitoringu sygnałów alarmowych, technicznych, awaryjnych z nadajników GSM pracujących w standarcie SMS /CLIP. System dedykowany jest do obsługi małych i średnich ilości obiektów. Dzięki uniwersalnym funkcjom, elastycznemu oprogramowaniu idealnie nadaje się do:

- monitoringu systemów alarmowych
- monitorowania układów automatyki np. przepompownie, studnie
- monitoringu obiektów teletechnicznych
- nadzoru systemów awaryjnego zasilania np. USP, agregaty prądotwórcze
- serwerownie, pomieszczenia teletechniczne
- fermy hodowlane itd.

#### 8

# 1.3 Wymagania sprzętowe

#### Minimalne wymagania dla odbiornika MSR-1:

- karta SIM wybranego operatora
- stabilny zasięg sieci GSM/DCS wybranego operatora
- zasilanie 230V/AC, 50Hz

#### Minimalne wymagania sprzętowe dla MSR Manager:

- komputer z zainstalowanym systemem operacyjnym: Microsoft Windows Millennium Edition (ME), Microsoft Windows 2000, Microsoft Windows XP, Microsoft Windows Vista oraz Microsoft Windows 7 (w trybie zgodności z XP)
- procesor Pentium II 400 MHz
- 200MB wolnego miejsca na HDD
- 128 MB pamięci RAM
- port szeregowy COM (RS232)
- stacja dysków CD-ROM
- monitor obsługujący rozdzielczość 1024 x 768
- karta dźwiękowa

# 2 MSR-1 odbiornik

# 2.1 Opis

Odbiornik **MSR-1** jest autonomiczną konstrukcją działającą niezależnie od współpracującego komputera z oprogramowaniem **MSR Manager**. Odbiornik posiada estetyczną obudowę z ABS typu deskopt. Przedni panel obudowy zawiera; wyświetlacz LCD, klawiaturę i informacyjne diody LED. Komunikacja z komputerem odbywa się poprzez port RS 232.

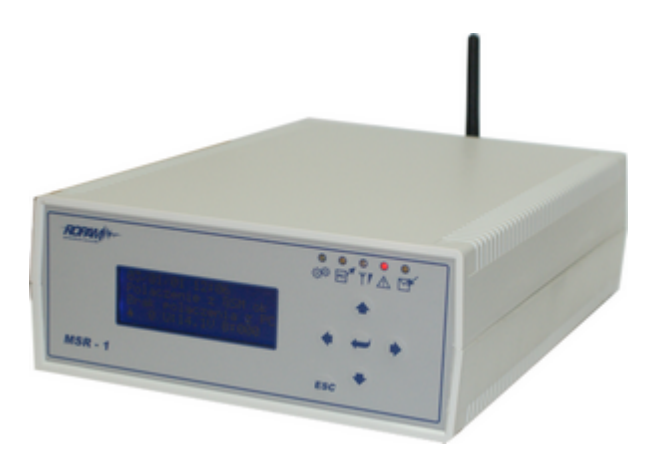

## 2.1.1 Konstrukcja i opis elementów

#### 2.1.1.1 Panel przedni

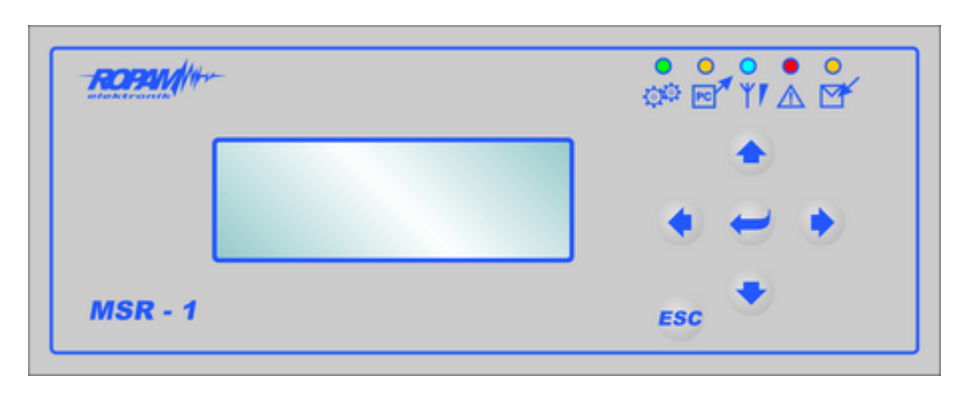

Elementy panelu:

- LCD wyswietlacz komunikatów i statusu
- KLAWIATURA przyciski: GÓRA, DÓŁ, LEWO, PRAWO, ENTER, ESC
- PANEL LED diody LED statusu (kolejność od lewej): PRACA, POŁĄCZENIE Z PC, ZASIĘG GSM, AWARIA, SMS/CLIP

2.1.1.2 Panel tylni

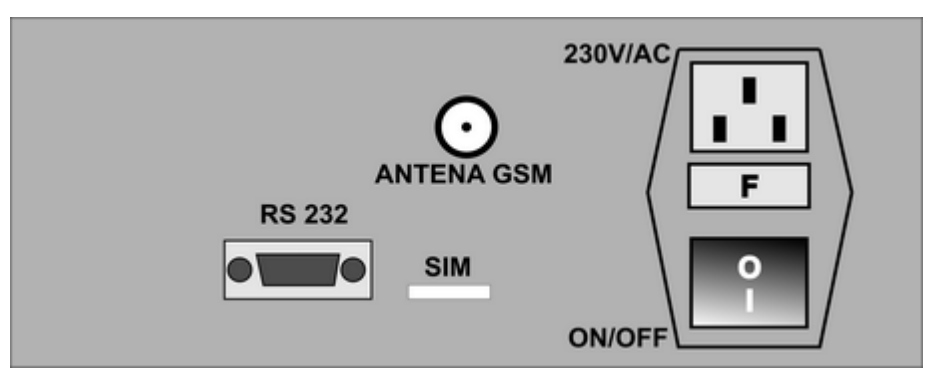

Elementy panelu:

- RS 232 port komunikacyjny RS 232 do podłączenia komputera
- SIM slot karty SIM
- ANTENA GSM konektor FME-M do podłączenia anteny GSM/DCS
- 230V/AC gniazdo zasilajace do podłaczenia zasilania 230V/AC
- F bezpiecznik w obwodzie zasilania 230V
- ON/OFF wyłącznik zasilania podstawowego i zasilania awaryjnego (akumulatora)

#### 2.1.1.3 Parametry techniczne

# PARAMETRWARTOŚĆZasilanie podstawowe:230V/AC, 50Hz-60Hz, 160mA max.Zasilanie awaryjneakumulator 1,2Ah/12V, SLA (czas pracy 10h-18h)Ilość obsługiwanych odbiorników1000 dla SMS/CLIP (max.)Częstotliwość GSM pracy900/1800 MHz (GSM/DCS)modemuTyp odbieranych danychKordy KarlowSMS, CLIP (CID, CallerID)

| Port komunikacyjny z              | RS 232 (DB9)                                              |
|-----------------------------------|-----------------------------------------------------------|
| komputerem                        |                                                           |
| Bufor zdarzeń przy pracy off-line | 500 zdarzeń (fukcja nadpisywania)                         |
| Złącze anteny GSM                 | FME-M                                                     |
| Interfejs                         | klawiatura (6), LCD, LED (5)                              |
| Sygnalizator akustyczny           | piezoelektryczny, ~75dB@10cm                              |
| Warunki pracy                     | l klasa, 50C÷400C, RH= 90% max. (bez kondensacji)         |
| Warunki przechowywania            | l klasa, 5cC÷60cC, RH= 90% max. (bez kondensacji)         |
| Obudowa                           | ABS, typ desktop                                          |
| F bezpiecznik                     | T 250mA/250V                                              |
| Wymiary                           | W200 x D280 x H80 [mm]                                    |
| Waga                              | ~3kg                                                      |
| Zestaw                            | odbiornik MSR-1 -1szt, CD z oprogramowaniem MSR           |
|                                   | Manager -1szt, antena AT-GSM-90/180 -1szt, kabel RS 232 - |
|                                   | 1szt, kabel zasilający 230V/AC                            |

# 2.2 Status MSR-1

10

Stan odbiornika **MSR-1** sygnalizowany jest poprzez wyświetlacz LCD, panel LED oraz sygnalizator akustyczny.

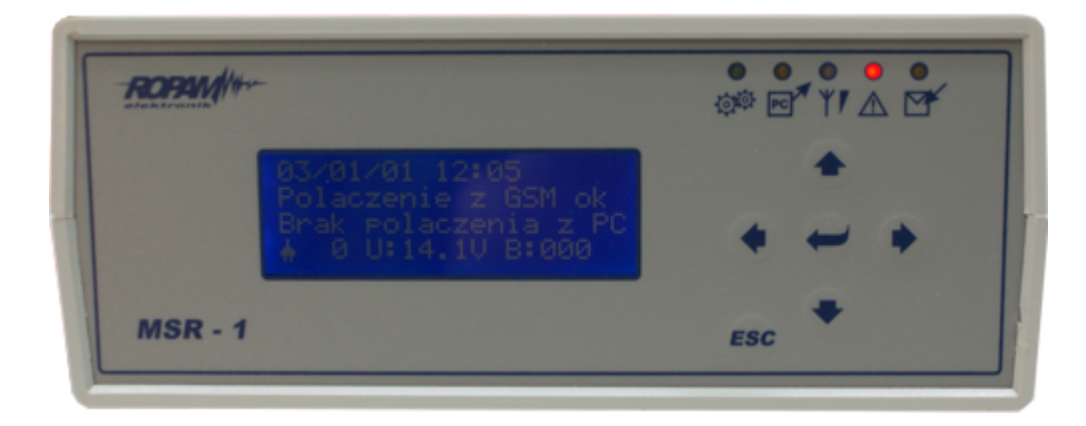

#### 2.2.1 Wyświetlacz LCD

W stanie normalnym wyświetlacz LCD przedstawia następujące dane:

- datę w formacie: ROK/MIESIĄC/DZIEŃ GODZINA/MINUTA
- stan połączenia z modemem GSM (tylko gdy brak karty SIM)
- stan połączenia z komputerem (z programem MSR Manager)
- stan zasilania: podstawowe (ikona: 'wtyczka') lub awaryjne (ikona: 'akumulator')
- stan zasięgu sieci GSM (ikona: 'antena')
- stan napięcia zasilania awaryjnego (akumulatora)
- stan bufora wewnętrzengo (ilość zdarzeń nie odebranych przez MSR manager)

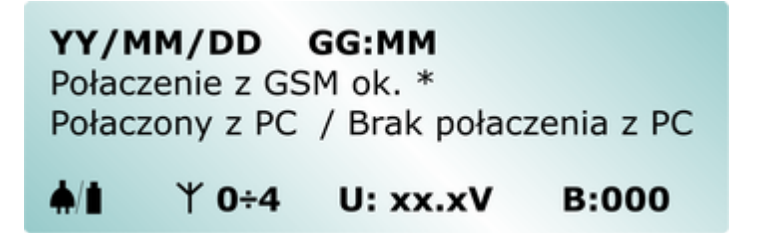

W stanie off-line (bez połączenia z MSR Manager) po odebraniu sygnału wyświetlacz prezentuje następującą informacje:

- numer porządkowy zdarzenia
- datę odbioru zdarzenia
- numer telefonu nadawcy
- typ informacji C/U = CLIP, S/U = SMS

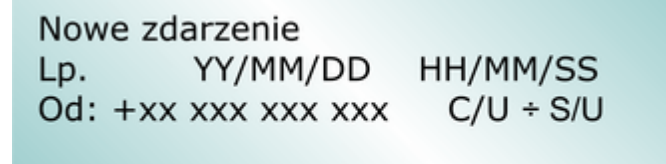

#### 2.2.2 Panel LED

Panel LED przedstawia podstawowy informacje o statusie MSR-1:

- PRACA: LED ZIELONY rozbłyska podczas prawidłowej pracy (co ok. 4 sek.)
- TRANSMISJA DO PC: LED ZÓŁTY, świeci podczas transmisji danych do MSR Manager
- **ZASIĘG GSM**: LED NIEBEISKI, seria błysków wskazuje poziom sieci (od 0 do 4)
- AWARIA: LED CZERWONY, świeci podczas stanu awarii
- SMS/CLIP: LED ZÓŁTY, świeci podczas odbioru sygnałów z nadajników

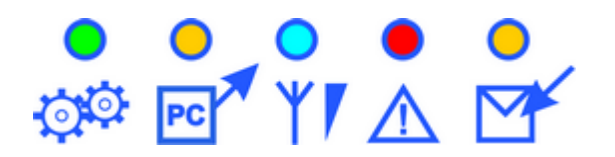

#### 2.2.3 Sygnalizator akustyczny

Wybrane zdarzenia podczas pracy MSR-1 potwierdzane są sygnałem dźwiękowym:

- nowe zdarzenie SMS/CLIP (x1)\*
- brak połączenia z PC (x5)
- potwierdzenie połączenia z PC (x5)
- brak połaczenia z modemem GSM (x5)
- brak karty SIM (x5)
- nieprawidłowy PIN (zablokowanie karty SIM, wymagany PUK) (x5)
- \* tylko w trybie off-line (bez połączenia z PC)

#### 2.3 Menu MSR-1

W trybie normalnym naciśniecie przycisku ENTER powoduje wejście do MENU odbiornika MSR-1. Do zmiany pozycji MENU służą przyciski GÓRA/DÓŁ, wejście do danej pozycji następuje po naciśnięciu ENTER. Zmiana wartości liczbowej następuje poprzez przyciski GÓRA/DÓŁ, zmiana pozycji w ciągu liczbowym następuje poprzez przyciski LEWY/PRAWY.W przypadku danych warunkowych N/T (NIE/TAK) zmiana wartości logicznej następuje poprzez przyciski GÓRA/DÓŁ. Zatwierdzenie zmiany następuje poprzez przycisk ENTER, wyjście bez zmiany parametru poprzez ESC. Naciśnięcie dwukrotne ESC w dowolnej pozycji MENU powoduje powrót do stanu normalnego stacji MSR-1.

#### 2.3.1 Przegląd bufora [1]

Opcja pozwala na przeglądanie lokalnego bufora zdarzeń, podczas pracy off-line. Zmiana numeru zdarzenia następuje poprzez przyciski GÓRA/DÓŁ, wyjście z przeglądania następuje poprzez ESC. Przy połączeniu z MSR Manager bufor jest pusty.

Przegladanie bufora YY/MM/DD HH/MM/SS Lp. Od: +xx xxx xxx xxx 'przykladowa tresc SMS'

C/U ÷ S/U

#### 2.3.2 Kasowanie bufora [2]

Opcja pozwala na skasowanie zawartości bufora zdarzeń. Kasowanie następuje po zmianie wartości logicznej na TAK i potwierdzeniu ENTER.

#### 2.3.3 Audio ON/OFF [3]

Opcja pozwala na włączenie/wyłączenie sygnalizacji akustycznej BUZZER. Zmiana następuje po zmianie wartości logicznej i potwierdzeniu ENTER.

#### 2.3.4 Kod PIN [4]

Opcia pozwala na zmiane kodu PIN. Zmiana wartości liczbowej następuje poprzez przyciski GÓRA/DÓŁ, zmiana pozycji w ciagu liczbowym następuje poprzez przyciski LEWY/PRAWY. Zmiana zostanie zapisana po potwierdzeniu ENTER, naciśniecie ESC powoduje wyjście bez zapisu zmian.

#### UWAGA:

- wyższy priorytet w konfiguracji PIN-a posiada MSR Manager, po zatwierdzeniu ustawień w programie dane MSR-1 zostaną nadpisane ustawieniami z PC.

#### 2.3.5 Wersja [5]

Opcja pozwala wyświetlenie wersji: oprogramowania (soft) i sprzętu (sprzet). Naciśniecie **ESC** powoduje wyjście z podglądu.

#### 2.3.6 Ustawienie czasu [6]

Opcja pozwala na zmianę daty i czasu. Zmiana wartości liczbowej następuje poprzez przyciski **GÓRA/DÓŁ**, zmiana pozycji w ciagu liczbowym następuje poprzez przyciski **LEWY/PRAWY**. Zmiana zostanie zapisana po potwierdzeniu **ENTER**, naciśniecie **ESC** powoduje wyjście bez zapisu zmian.

#### 2.3.7 Aktualizacja soft [7]

Opcja pozwala na aktualizacje oprogramowania odbiornika **MSR-1** (firmware). Zatwierdzenie aktualizacji następuje po zmianie wartości logicznej na **TAK** i potwierdzeniu . Aktualizacja **MSR-1** dostępna jest z poziomu oprogramowania PARTNER GSM (v> 3.7).

#### UWAGA:

 przy aktualizacji należy najpierw zamknąć aplikację MSR Manager następnie uruchomić PARTNER GSM/Uaktualnienie i postępować zgodnie ze wskazówkami na ekranie

## 2.4 Instalacja MSR-1

Odbiornik **MSR-1** powinien być montowany w pomieszczeniach zamkniętych. Przy wybieraniu miejsca pracy należy brać pod uwagę następujące kryteriami:

- zasięg sieci GSM (operatora karty SIM wykorzystywanego do monitoringu)
- dostępność źródła zasilania i zapewnienie ewentualnie alternatywnego sposobu zasilania w przypadku awarii
- montaż w najbliższym sąsiedztwie komputera z oprogramowaniem MSR Manager
- · dostępność pomieszczenia dla osób trzecich i postronnych

#### 2.4.1 Procedura uruchomienia

#### UWAGA:

- przed przystąpieniem do uruchomienia i podłączenia MSR-1 do komputera, należy wyłączyć zasilanie MSR-1 przełącznikiem w pozycję OFF i odłączyć komputer od zasilania.

- tylko przełącznik ON/OFF wyłącza zasilanie podstawowe i awaryjne MSR-1.

- w celu wyeliminowania zablokowania karty SIM pierwsze uruchomienie systemu MSR-1 i MSR Manager należy wykonać bez karty SIM.

1. Zainstalować oprogramowanie MSR Manager na dedykowanym komputerze.

2. Podłączyć antenę GSM do odbiornika MSR-1 (jeżeli to wymagane dobrać odpowiednią antenę do miejsca instalacji i zasiegu GSM).

3. Podłączyć przewód RS232 do portów w odbiorniku MSR-1 i komputerze z oprogramowanie MSR Manager.

4. Uruchomić komputer i oprogramowanie MSR Manager.

5. Uruchomić odbiornik MSR-1 i zaczekać na inicjalizację stacji (bez zainstalowanej karty SIM).

 Ustawić PIN karty SIM dedykowanej do MSR-1 i port komunikacyjny COM (MSR Manager-> baza danych -> Ustawienia) i nacisnąć OK.

7. Wyłączyć zasilanie odbiornika MSR-1 i zainstalować kartę SIM w slocie stacji MSR-1 (styki karty SIM skierowane w dół, zamek/scięcie karty ma być widoczny poza obrys obudowy i skierowany w kierunku złącza zasilania 230V).

8. Uruchomić odbiornik MSR-1 i zaczekać na inicjalizację systemu, sprawdź status MSR-1 na pasku dolnym MSR Manager.

9. Oprogramować wymagane parametry, obiekty itd.

10. Dokonać testów funkcjonalnych i szkolenia obsługi.

# 3 MSR Manager

Aplikacja **MSR Manager** jest oprogramowaniem bazodanowym pozwalającym na odbiór sygnałów ze stacji MSR-1, zarządzanie i wizualizację zdarzeń, archiwizację i dalszą obróbkę danych. Oprogramowanie dzięki prostej i intuicyjnej obsłudze nie wymaga specjalnego szkolenia ani głębokiej wiedzy informatycznej. Małe wymagania sprzętowe, intuicyjna i automatyczna instalacja pozwala na obniżenie kosztów uruchomienia całego systemu.

# 3.1 Instalacja MSR Manager

Płytę CD z programem instalacyjnym należy włożyć do napędu CD-ROM. Na płycie znajduje się katalog MSR Manager a w nim plik **SETUP.exe**, który należy uruchomić np. klikając na niego dwukrotnie wskaźnikiem myszki.

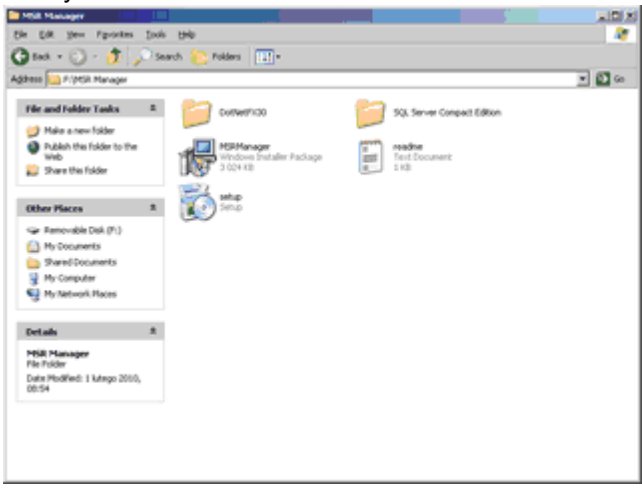

Na ekranie wyświetli się okno instalatora bazy **SQL SERVER COMPACT 3.5**, należy zaakceptować warunki licencji.

#### UWAGA:

- oprogramowanie poprawnie pracuje z bazą SQL SERVER COMPACT 3.5 oraz SQL SERVER COMPACT 3.5 SP1 (nie nowszy)

- w przypadku re-instalacji lub uaktualnienia bazy danych, dane z obecnej bazy SQL są zachowane

 - do poprawnej pracy wymagany jest DotNET Framework 3.0 (lub wyższy), jeżeli instalator wykryje jego brak lub niższą wersję automatycznie przerwie pracę i w pierwszej kolejności automatycznie zainstaluje środowisko z katalogu DotNetFX30 (CD-ROM)

| 🐻 MSR Manager Instalacia 🛛 🛛 🕺                                                                                       |
|----------------------------------------------------------------------------------------------------|
| Día następujących składników:                                                                                        |
| SQL Server Compact 3.5                                                                                               |
| Prositny o zapoznanie się z umową licencyjną. Naciśnij klawisz page<br>down, aby zobaczyć dalizą część umowy.        |
| MICROSOFT SOFTWARE LICENSE 크<br>TERMS                                                                                |
| MICROSOFT SQL SERVER                                                                                                 |
| COMPACT 3.5                                                                                                    |
| 1 2                                                                                                    |
| Obejzyj EULA do druku                                                                                                |
| Czy akceptujesz warunki niniejszej umowy?                                                                            |
| Jedeli nie akceptujesz umowy, instalacja zostanie przerwana. Aby<br>zainstalować program, musisz zaskceptować umowę. |
| Akceptuig Nie akceptuig                                                                                              |

MSR Manager, należy zaakceptować warunki licencji.

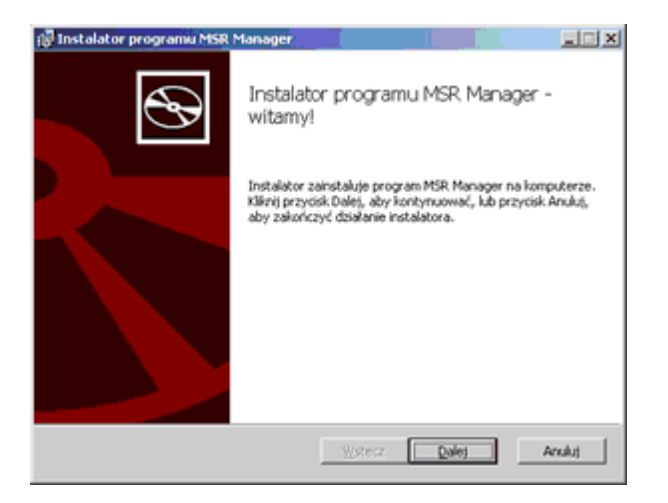

| Imowa licencyjna                                                       | użytkownika ko                                                   | ońcowego                                                  |                                                                       | 6                                  |
|------------------------------------------------------------------------|------------------------------------------------------------------|-----------------------------------------------------------|-----------------------------------------------------------------------|------------------------------------|
| Przeczytaj uważnie                                                     | poniższą umowę lice                                              | ncyjną.                                                   |                                                                       | 0                                  |
| Bactava Licebacty B                                                    | A.                                                               |                                                           |                                                                       |                                    |
| 1) ROPAM ELEKTRO<br>programu MSR Mana<br>Modulu MSR-1, Užyv<br>Modulu. | NIK S.C. (Licencjoda<br>ger, zwanego dalej<br>vanie Programu wył | wyca) udziela lic<br>Programem, star<br>ącznie w celu kr  | encji na korzystanie<br>nowiący integralną o<br>rzystania i program   | z<br>zzęść<br>owania               |
| 2) Licencji udziela si<br>może być przekazy<br>wynajmowana stror       | ę każdorazowemu v<br>wana, w tym także v<br>wm trzecim inaczej,  | vłaścicielowi Mo<br>w formie sublicer<br>jak wraz z przer | dulu. Udzielona licer<br>noji, ani dzierżawion<br>viesieniem własnośc | icja nie<br>la lub<br>ci Centrali. |
| 3) Licencjodawca zi<br>Programu (stworzon                              | obowiązuje się do u<br>w uaktualnienia i roz                     | dostępniania Lice<br>szerzenia). Lice                     | encjobiorcy usłdualn<br>ncjobiorca nie ma ro                          | ień<br>iszczenia 💌                 |
| 🖓 Akceptuję waruni                                                     | i umowy licencyjnej                                              |                                                           |                                                                       |                                    |
|                                                                        |                                                                  |                                                           |                                                                       |                                    |

Aplikacja domyślnie instaluje się w katalogu C:\Program Files\ROPAM ELEKTRONIK\MSR manager, jeżeli chcesz zmienić lokalizację kliknij ZMIEŃ i wskaż docelowe miejsce na HDD.

| 🖗 Instalator programu MSR Manager                                                                 |        |
|---------------------------------------------------------------------------------------------------|--------|
| Folder docelowy<br>Kliinij przycisk Dalej, aby zainstalować w folderze domyślnym, kub kliknij prz | •      |
| Zainstaluj program MSR Manager w następującej lokalizacji:                                        |        |
| C:\Program Files\RCPAM ELEKTRONIK\MSR Manager\                                                    | _      |
| 2mjef                                                                                             |        |
|                                                                                                   |        |
|                                                                                                   |        |
| Wstecz Dales                                                                                      | Anuluj |

Po poprawnej instalacji pojawi się ekran informacyjny.

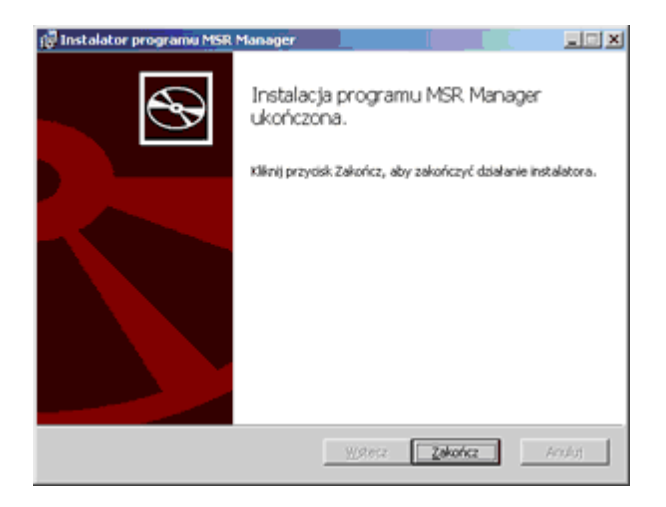

Aplikacja MSR Manager jest gotowa do pracy.

# 3.2 Opis MSR Manager

#### 3.2.1 Logowanie

16

Po uruchomieniu aplikacji **MSR Manager** otwiera się okno logowania. Fabrycznie w systemie istnieje dwóch użytkowników: administator i operator.

Użytkownik: admin Hasło: admin (profil; Administrator)

Użytkownik: operator Hasło: operator (profil: Operator)

| M**-  |        |
|-------|--------|
| admin |        |
| ****  |        |
|       |        |
|       | Anuluj |
|       | admin  |

# 3.2.2 Okno glówne programu

Po poprawnym zalogowaniu otwiera się okno główne programu:

- pasek menu programu
- okno statusu obiektów
- okno statusu zdarzeń
- pasek dolny

| Pokat obie                                                                                                    | kty                                                                                         |                                                                                                    |                                                                                                    |                                                                                                    |                                                                                                    | Sec.                                                                                                    | de                                                                                                    | h la                                                                                                    | 1    |
|----------------------------------------------------------------------------------------------------|---------------------------------------------------------------------------------------------|----------------------------------------------------------------------------------------------------|----------------------------------------------------------------------------------------------------|----------------------------------------------------------------------------------------------------|----------------------------------------------------------------------------------------------------|----------------------------------------------------------------------------------------------------|----------------------------------------------------------------------------------------------------|----------------------------------------------------------------------------------------------------|------|
| ₩ 12919                                                                                                    | ue i i                                                                                      | 2 alarmami   2 a                                                                                                    | wanami i 22e u                                                                                                    | zbrojenile i Bisak testu                                                                                                    |                                                                                                    | ROPAN                                                                                                    | Mar -                                                                                                    | A                                                                                                    |      |
| ST AL                                                                                                    | AW I                                                                                        | JR TST Kod                                                                                                    | Nazwa obiektu                                                                                                    |                                                                                                    | Contract of                                                                                                    |                                                                                                    | 1.07                                                                                                    |                                                                                                    | 8 I. |
|                                                                                                    |                                                                                             | 0 0 0002                                                                                                    | P00P928                                                                                                    |                                                                                                    | - 10 AM                                                                                                    | Company of Arrist                                                                                                    |                                                                                                    | 2 1 1 1 1 1 1 1 1 1 1 1 1 1 1 1 1 1 1 1                                                                                                    |      |
| 0 0                                                                                                    |                                                                                             |                                                                                                    | P-101                                                                                                    |                                                                                                    |                                                                                                    |                                                                                                    |                                                                                                    |                                                                                                    |      |
|                                                                                                    |                                                                                             |                                                                                                    |                                                                                                    |                                                                                                    |                                                                                                    |                                                                                                    |                                                                                                    |                                                                                                    |      |
|                                                                                                    |                                                                                             |                                                                                                    |                                                                                                    |                                                                                                    |                                                                                                    |                                                                                                    |                                                                                                    |                                                                                                    |      |
|                                                                                                    |                                                                                             |                                                                                                    |                                                                                                    |                                                                                                    |                                                                                                    |                                                                                                    |                                                                                                    |                                                                                                    |      |
|                                                                                                    |                                                                                             |                                                                                                    |                                                                                                    |                                                                                                    |                                                                                                    |                                                                                                    |                                                                                                    |                                                                                                    |      |
|                                                                                                    |                                                                                             |                                                                                                    |                                                                                                    |                                                                                                    |                                                                                                    |                                                                                                    |                                                                                                    |                                                                                                    |      |
|                                                                                                    |                                                                                             |                                                                                                    |                                                                                                    |                                                                                                    |                                                                                                    |                                                                                                    |                                                                                                    |                                                                                                    |      |
|                                                                                                    |                                                                                             |                                                                                                    |                                                                                                    |                                                                                                    |                                                                                                    |                                                                                                    |                                                                                                    |                                                                                                    |      |
|                                                                                                    |                                                                                             |                                                                                                    |                                                                                                    |                                                                                                    |                                                                                                    |                                                                                                    |                                                                                                    |                                                                                                    |      |
|                                                                                                    |                                                                                             |                                                                                                    |                                                                                                    |                                                                                                    |                                                                                                    |                                                                                                    |                                                                                                    |                                                                                                    |      |
|                                                                                                    |                                                                                             |                                                                                                    |                                                                                                    |                                                                                                    |                                                                                                    |                                                                                                    |                                                                                                    |                                                                                                    |      |
|                                                                                                    |                                                                                             |                                                                                                    |                                                                                                    |                                                                                                    |                                                                                                    |                                                                                                    |                                                                                                    |                                                                                                    |      |
|                                                                                                    |                                                                                             |                                                                                                    |                                                                                                    |                                                                                                    |                                                                                                    |                                                                                                    |                                                                                                    |                                                                                                    |      |
| Nr adaca                                                                                                    | 1.                                                                                          | Stan zdaz                                                                                                    | Data zdarz                                                                                                    | Obekt                                                                                                    | Status ob.                                                                                                    | Uzbroi ob                                                                                                    | Tup zdarz.                                                                                                    | Opis zdarz                                                                                                    |      |
| Nr adara.<br>408                                                                                                    |                                                                                             | Stan adara                                                                                                    | Data zdarz<br>10.02-08 10 12 39                                                                                                    | Obekt<br>0003 - P-RM                                                                                                    | Status ob.<br>S - Servis                                                                                                    | Uzbroj ob.<br>N - Nie uzbrojony                                                                                                    | Typ zdarz<br>A - Alarm                                                                                                    | Opis zdarz.<br>Brak testu                                                                                                    |      |
| Nr adava.<br>408<br>407                                                                                                    | •                                                                                           | Stan adara                                                                                                    | Data adara<br>10/02/08 10:12:39<br>10/02/08 09:51:31                                                                                                    | Obiekt<br>0003 - P-RM<br>0003 - P-RM                                                                                                    | Status ob.<br>S - Servis<br>A - Altowne                                                                                                    | Uzbroj ob.<br>N - Nie uzbrojony<br>N - Nie uzbrojony                                                                                                    | Typ zdarz<br>A - Alarm<br>A - Alarm                                                                                                    | Opic zdarz<br>Brok techu<br>Brok techu                                                                                                    |      |
| Nr adara<br>408<br>407<br>405                                                                                                    | •                                                                                           | Stan zdarz<br>Z - Zatwierdbory<br>Z - Zatwierdbory                                                                                             | Date adex<br>10:02:08:10:12:39<br>10:02:08:08:51:31<br>10:02:05:16:20:15                                                                                                    | 0biekt<br>0003 · P-RM<br>0003 · P-RM<br>0002 · RDPAM                                                                                                    | Status ob<br>S - Servis<br>A - Aktywny<br>A - Aktywny                                                                                                    | Uzbroj, ob.<br>N - Nie uzbrojony<br>N - Nie uzbrojony<br>N - Nie uzbrojony                                                                                                    | Typ zdarz<br>A - Alarm<br>A - Alarm<br>A - Alarm                                                                                                    | Opic aderz<br>Brak techu<br>Brak techu<br>Brak techu                                                                                                    |      |
| Nr adexa<br>408<br>407<br>406<br>405                                                                                                    | •                                                                                           | Stan zdaz<br>2 - Zatwierdzony<br>2 - Zatwierdzony<br>2 - Zatwierdzony                                                                          | Data adara<br>10.02.08 10.12.39<br>10.02.08 08:51.31<br>10.02.05 16:20.15<br>10.02.05 16:12.15                                                                                                    | 05ekt<br>0003 - P-RM<br>0003 - P-RM<br>0002 - R0PAM<br>0002 - R0PAM                                                                                                    | Status ob<br>S - Servis<br>A - Aktywny<br>A - Aktywny<br>A - Aktywny                                                                                                    | Uzbroj ob<br>N - Nie uzbrojony<br>N - Nie uzbrojony<br>N - Nie uzbrojony<br>N - Nie uzbrojony                                                                                                    | Typ zdarz<br>A - Alarm<br>A - Alarm<br>A - Alarm<br>A - Alarm                                                                                                    | Opie zdarz<br>Brak testu<br>Brak testu<br>Brak testu<br>Brak testu                                                                                                    |      |
| Nr adava<br>408<br>407<br>406<br>406<br>406                                                                                                    | •                                                                                           | Stan adara<br>2 - Zatwies doory<br>2 - Zatwies doory<br>2 - Zatwies doory<br>2 - Zatwies doory                                                 | Date adars<br>10.02.08 10:12:39<br>10.02.08 08:51:31<br>10.02.05 16:20:15<br>10.02.05 16:17:15<br>10.02.05 15:54.03                                                                                                    | 0003 - P-RM<br>0003 - P-RM<br>0002 - R0PAM<br>0002 - R0PAM<br>0002 - R0PAM                                                                                                    | Status ob<br>S - Servis<br>A - Altywry<br>A - Altywry<br>A - Altywry<br>A - Altywry                                                                                                    | Uzbroj ob.<br>N - Nie uzbrojony<br>N - Nie uzbrojony<br>N - Nie uzbrojony<br>N - Nie uzbrojony<br>N - Nie uzbrojony                                                                                                    | Typ zdarz<br>A - Alarm<br>A - Alarm<br>A - Alarm<br>A - Alarm<br>A - Alarm                                                                                                    | Opie zdwz<br>Brak testu<br>Brak testu<br>Brak testu<br>Brak testu<br>Brak testu<br>Brak testu                                                                                                    |      |
| Nr adara<br>408<br>407<br>405<br>405<br>404<br>404                                                                                                    | -<br>-<br>-<br>-<br>-<br>-<br>-<br>-<br>-<br>-<br>-<br>-<br>-<br>-<br>-<br>-<br>-<br>-<br>- | Stan adaz<br>2 · Zatwierdsony<br>2 · Zatwierdsony<br>2 · Zatwierdsony<br>2 · Zatwierdsony<br>2 · Zatwierdsony                                  | Date adex<br>1002-08 10 12 39<br>1002-08 08 51 31<br>1002-05 16 20 15<br>1002-05 16 17:15<br>1002-05 15 54 03<br>1000005 14 50 44                                                                                                    | 056641<br>0003 - P.RM<br>0003 - P.RM<br>0002 - RDPAM<br>0002 - RDPAM<br>0002 - RDPAM<br>0002 - RDPAM                                                                                                    | Status ob.<br>S - Servis<br>A - Altywry<br>A - Altywry<br>A - Altywry<br>A - Altywry<br>A - Altywry                                                                                                    | Uzbroj, ob.<br>N - Nie uzbrojony<br>N - Hie uzbrojony<br>N - Hie uzbrojony<br>N - Hie uzbrojony<br>N - Hie uzbrojony<br>N - Hie uzbrojony                                                                                                    | Typ adara<br>A - Alarm<br>A - Alarm<br>A - Alarm<br>A - Alarm<br>A - Alarm<br>A - Alarm                                                                                                    | Opie zdorz<br>Brak testu<br>Brak testu<br>Brak testu<br>Brak testu<br>Brak testu<br>AL Brak Festu                                                                                                    |      |
| Nr adara.<br>408<br>407<br>406<br>406<br>404<br>404<br>403<br>402                                                                                                    |                                                                                             | Stan adaz<br>2 - Zatwierdsony<br>2 - Zatwierdsony<br>2 - Zatwierdsony<br>2 - Zatwierdsony<br>2 - Zatwierdsony                                  | Date adex<br>10.02/08 10.12.39<br>10.02/08 08.51.31<br>10.02/05 16.20.15<br>10.02/05 16.17.15<br>10.02/05 15.54.03<br>10.02/05 14.45.24                                                                                                    | 05664<br>0003 - P.RM<br>0003 - P.RM<br>0002 - R0PAM<br>0002 - R0PAM<br>0002 - R0PAM<br>0003 - REM<br>0003 - REM                                                                                                | Status ob.<br>S - Servis<br>A - Altywry<br>A - Altywry<br>A - Altywry<br>A - Altywry<br>A - Altywry<br>A - Altywry                                                                                                    | Ustraj ob.<br>N - Nie ustrajany<br>N - Nie ustrajany<br>N - Nie ustrajany<br>N - Nie ustrajany<br>N - Nie ustrajany<br>N - Nie ustrajany<br>N - Nie ustrajany                                                                                                    | Typ adara<br>A - Alarm<br>A - Alarm<br>A - Alarm<br>A - Alarm<br>A - Alarm<br>A - Alarm<br>T - Test                                                                                                    | Opis zderz<br>Brak teetru<br>Brak teetru<br>Brak teetru<br>Brak teetru<br>Zuizem Pi - RM<br>TEST co 1 60022                                                                                                    |      |
| Nr adasa<br>408<br>407<br>406<br>405<br>404<br>403<br>402<br>402<br>401                                                                                                    |                                                                                             | Stan adaz<br>2: Zatwierdsony<br>2: Zatwierdsony<br>2: Zatwierdsony<br>2: Zatwierdsony                                                          | Date adex<br>10.02/08 10.12.39<br>10.02/08 08.51.31<br>10.02/05 16.20.15<br>10.02/05 16.17.15<br>10.02/05 15.54.03<br>10.02/05 14.49.24<br>10.02/05 14.49.24                                                                                                    | 0bekt<br>0003 - P-RM<br>0003 - P-RM<br>0002 - R0PAM<br>0002 - R0PAM<br>0002 - R0PAM<br>0002 - R0PAM<br>0002 - R0PAM<br>0003 - P-RM                                                                             | Status ob<br>S - Servis<br>A - Altywry<br>A - Altywry<br>A - Altywry<br>A - Altywry<br>A - Altywry<br>A - Altywry<br>A - Altywry                                                                                                    | Ustrop ob.<br>N - Nie ustrojony<br>N - Nie ustrojony<br>N - Nie ustrojony<br>N - Nie ustrojony<br>N - Nie ustrojony<br>N - Nie ustrojony<br>N - Nie ustrojony<br>N - Nie ustrojony                                                                                                    | Typ zdarz<br>A - Alarm<br>A - Alarm<br>A - Alarm<br>A - Alarm<br>A - Alarm<br>A - Alarm<br>T - Test<br>I - Test<br>I - Informacja                                                                                                    | Opis zdarz<br>Brak testu<br>Brak testu<br>Brak testu<br>Brak testu<br>Brak testu<br>Brak testu<br>ALEST CO 1 6002<br>Zatilarie OK                                                                                                    |      |
| Nr adaez<br>408<br>407<br>406<br>406<br>406<br>404<br>403<br>402<br>401<br>400                                                                                                    |                                                                                             | Stan adaz<br>2 - Zatwierdsony<br>2 - Zatwierdsony<br>2 - Zatwierdsony<br>2 - Zatwierdsony<br>2 - Zatwierdsony<br>N - Novy                      | Date adex<br>1002-08101238<br>1002-08085131<br>1002-05162015<br>1002-05163215<br>1002-051554.03<br>1002-05144824<br>1002-05142801<br>1002-05142801                                                                                                    | 0belt<br>0003 - P-RM<br>0002 - P-RM<br>0002 - R0PAM<br>0002 - R0PAM<br>0002 - R0PAM<br>0003 - P-RM<br>0003 - P-RM<br>0003 - P-RM                                                                               | Status ob<br>S - Servis<br>A - Aktyurry<br>A - Aktyurry<br>A - Aktyurry<br>A - Aktyurry<br>A - Aktyurry<br>A - Aktyurry<br>A - Aktyurry<br>A - Aktyurry                                                                                                    | Ustraj ob.<br>N - Nie ustvojony<br>N - Nie ustvojony<br>N - Nie ustvojony<br>N - Nie ustvojony<br>N - Nie ustvojony<br>N - Nie ustvojony<br>N - Nie ustvojony<br>N - Nie ustvojony<br>N - Nie ustvojony                                                                                                    | Typ zdaz<br>A - Alarm<br>A - Alarm<br>A - Alarm<br>A - Alarm<br>A - Alarm<br>A - Alarm<br>T - Test<br>I - Informacja<br>W - Awasta                                                                                                    | Opis zdarz<br>Book techu<br>Brak techu<br>Brak techu<br>Brak techu<br>Brak techu<br>ALSRM P - RM<br>TEST CO 1 GODZ.<br>Zasilanie OK<br>Avvania zastaria - staby AKU                                                                                                    |      |
| Nr 2592<br>408<br>407<br>405<br>405<br>404<br>403<br>402<br>401<br>400<br>309                                                                                                    |                                                                                             | Stan adarz<br>2 - Zatwierdony<br>2 - Zatwierdony<br>2 - Zatwierdony<br>2 - Zatwierdony<br>2 - Zatwierdony<br>8 - Novy                          | Data adar.<br>10/2/08 10:12:39<br>10/2/08 10:12:39<br>10/2/08 08:59:31<br>10/2/08 10:20:15<br>10/2/08 10:20:15<br>10/2/08 10:20:51<br>10/2/08 14:20:54<br>10/2/08 14:20:54<br>10/2/08 14:20:54                                                                                                    | 0biel1<br>0003 - P-RM<br>0002 - P-RM<br>0002 - RDPAM<br>0002 - RDPAM<br>0002 - RDPAM<br>0003 - P-RM<br>0003 - P-RM<br>0003 - P-RM                                                                              | Status ob<br>S - Servis<br>A - Aktywry<br>A - Aktywry<br>A - Aktywry<br>A - Aktywry<br>A - Aktywry<br>A - Aktywry<br>A - Aktywry<br>A - Aktywry<br>A - Aktywry                                                                                                    | Ustraj ob.<br>N - Nie ustrajony<br>N - Nie ustrajony<br>N - Nie ustrajony<br>N - Nie ustrajony<br>N - Nie ustrajony<br>N - Nie ustrajony<br>N - Nie ustrajony<br>N - Nie ustrajony<br>N - Nie ustrajony<br>N - Nie ustrajony                                                                                                    | Typ zdaz.           A - Alarm           A - Alarm           A - Alarm           A - Alarm           A - Alarm           A - Alarm           A - Alarm           A - Alarm           T - Cast           I - Informacja           W - Awada           T - Test                                                                                                    | Opis zdarz<br>Brak tentu<br>Brak tentu<br>Brak tentu<br>Brak tentu<br>Brak tentu<br>ALERIM P - RM<br>TEST CO 1 GOOZ<br>Zasilarvie OK<br>Arvatia zaritaria - shaby AKU<br>TEST                                                                                                    |      |
| Nr adara<br>408<br>407<br>405<br>405<br>404<br>405<br>404<br>400<br>400<br>309<br>308                                                                                                    |                                                                                             | Stan zdaz.<br>2 - Zahvier dony<br>2 - Zahvier dony<br>2 - Zahvier dony<br>2 - Zahvier dony<br>2 - Zahvier dony<br>N - Novy                     | Data adar.<br>1002-06 10 12 39<br>1002-06 10 12 39<br>1002-06 16 20 15<br>1002-06 16 20 15<br>1002-06 16 17 15<br>1002-05 14 45 24<br>1002-05 14 45 24<br>1002-05 14 20 39<br>1002-05 14 20 39<br>1002-05 14 20 39                                                                                                    | 05441<br>0003 - P-RM<br>0002 - RDPAM<br>0002 - RDPAM<br>0002 - RDPAM<br>0003 - P.RM<br>0003 - P.RM<br>0003 - P-RM<br>0003 - P-RM<br>0003 - P-RM                                                                | Status ob<br>S - Servis<br>A - Aktyvery<br>A - Aktyvery<br>A - Aktyvery<br>A - Aktyvery<br>A - Aktyvery<br>A - Aktyvery<br>A - Aktyvery<br>A - Aktyvery<br>A - Aktyvery                                                                                                    | Usbro, ob.<br>N - Nie uzbrojony<br>N - Nie uzbrojony<br>N - Nie uzbrojony<br>N - Nie uzbrojony<br>N - Nie uzbrojony<br>N - Nie uzbrojony<br>N - Nie uzbrojony<br>N - Nie uzbrojony<br>N - Nie uzbrojony<br>N - Nie uzbrojony<br>N - Nie uzbrojony                                                                                                    | Typ zdaz.           A - Alam           A - Alam           A - Alam           A - Alam           A - Alam           A - Alam           A - Alam           T - Text           I - Inext           V - Assata           T - Text           T - Text           T - Text           T - Text                                                                                                    | Opis zdarz Brak tentu Brak tentu Brak tentu Brak tentu Brak tentu Brak tentu Brak tentu Brak tentu ZLARIM P. RM TEST C0 1 G002. Zasilarsio 0K Avasia zasilarsia - staby AKU TEST C0 1 G002.                                                                                                    |      |
| Ni adaz<br>408<br>407<br>405<br>405<br>404<br>405<br>404<br>400<br>400<br>309<br>308<br>309                                                                                                    |                                                                                             | Stan zdaz.<br>2 - Zatwier Bony<br>2 - Zatwier Bony<br>2 - Zatwier Bony<br>2 - Zatwier Bony<br>N - Novy<br>2 - Zatwier Bony<br>2 - Zatwier Bony | Data adar.<br>1002/06/10/12/39<br>1002/06/06/51/31<br>1002/06/16/20/15<br>1002/06/16/20/15<br>1002/06/16/20/15<br>1002/05/14/20/15<br>1002/05/14/20/15<br>1002/05/14/20/15<br>1002/05/14/20/15<br>1002/05/14/20/15<br>1002/05/14/20/15<br>1002/05/12/54/00/15/54/00/15/00/15/54/00/15/54/00/15/56/000/100/15/50/0000/100/1000/10                                                                                                    | 05441<br>0003 - P-RM<br>0002 - RDPAM<br>0002 - RDPAM<br>0002 - RDPAM<br>0003 - P-RM<br>0003 - P-RM<br>0003 - P-RM<br>0003 - P-RM<br>0003 - P-RM<br>0003 - P-RM<br>0002 - RDPAM                                 | Status ob<br>S - Servis<br>A - Aktywny<br>A - Aktywny<br>A - Aktywny<br>A - Aktywny<br>A - Aktywny<br>A - Aktywny<br>A - Aktywny<br>A - Aktywny<br>A - Aktywny<br>A - Aktywny<br>A - Aktywny<br>A - Aktywny                                                                                                    | Usbroj ob<br>N - Nie uzbrojeny<br>N - Nie uzbrojeny<br>N - Nie uzbrojeny<br>N - Nie uzbrojeny<br>N - Nie uzbrojeny<br>N - Nie uzbrojeny<br>N - Nie uzbrojeny<br>N - Nie uzbrojeny<br>N - Nie uzbrojeny<br>N - Nie uzbrojeny<br>N - Nie uzbrojeny<br>N - Nie uzbrojeny                                                                                                    | Typ adarz           A - Alarm           A - Alarm           A - Alarm           A - Alarm           A - Alarm           A - Alarm           T - Text           I - Informacja           W - Amaria           T - Text           T - Text           A - Alarm                                                                                                    | Opic adarz           Brak teetu           Brak teetu           Brak teetu           Brak teetu           Brak teetu           Brak teetu           Brak teetu           Zastarie OK           Aveatie zantaria - shaby ARU           TEST CO 1 GOOZ           TEST CO 1 GOOZ           Brak teetu           Brak teetu                                                                                                    |      |
| Nr adara<br>408<br>407<br>405<br>404<br>405<br>404<br>400<br>400<br>209<br>208<br>209<br>208<br>207<br>206                                                                                                    |                                                                                             | Stan zdaz.<br>Z - Zatwiet dony<br>Z - Zatwiet dony<br>Z - Zatwiet dony<br>Z - Zatwiet dony<br>N - Novy<br>Z - Zatwiet dony                     | Data adar.<br>1002/06/10/12/39<br>1002/06/06/31<br>1002/06/06/31<br>1002/06/16/20/15<br>1002/06/16/20/15<br>1002/06/14/20/14<br>1002/06/14/20/54<br>1002/06/14/20/54<br>1002/06/12/40/54<br>1002/06/12/40<br>1002/06/12/40<br>1002/54/20<br>1002/54/20 | 05641<br>0003 - P-RM<br>0002 - P-PAM<br>0002 - R0PAM<br>0002 - R0PAM<br>0002 - R0PAM<br>0003 - P-RM<br>0003 - P-RM<br>0003 - P-RM<br>0003 - P-RM<br>0003 - P-RM<br>0003 - P-RM<br>0003 - P-RM<br>0003 - R0PAM  | Status ob<br>S - Servis<br>A - Aktywny<br>A - Aktywny<br>A - Aktywny<br>A - Aktywny<br>A - Aktywny<br>A - Aktywny<br>A - Aktywny<br>A - Aktywny<br>A - Aktywny<br>A - Aktywny<br>A - Aktywny<br>A - Aktywny<br>A - Aktywny<br>A - Aktywny<br>A - Aktywny<br>A - Aktywny<br>A - Aktywny                                                                                                    | Usbroj ob.<br>N - Nie uzbrojovy<br>N - Nie uzbrojovy<br>N - Nie uzbrojovy<br>N - Nie uzbrojovy<br>N - Nie uzbrojovy<br>N - Nie uzbrojovy<br>N - Nie uzbrojovy<br>N - Nie uzbrojovy<br>N - Nie uzbrojovy<br>N - Nie uzbrojovy<br>N - Nie uzbrojovy<br>N - Nie uzbrojovy<br>N - Nie uzbrojovy<br>N - Nie uzbrojovy                                                                                                    | Typ zdaz           A - Alarm           A - Alarm           A - Alarm           A - Alarm           A - Alarm           A - Alarm           A - Alarm           T - Text           I - Text           I - Text           T - Text           A - Alarm           A - Alarm           A - Alarm           A - Alarm           A - Alarm           T - Text           A - Alarm           T - Text           A - Alarm           T - Text           A - Alarm | Opis zdarz  Brak teetu  Brak teetu  Brak teetu  Brak teetu  Brak teetu  Brak teetu  AuEsti Co 1 6002  Zestavie OK  Avvania zantaria - statty AKU  TEST  TEST  TEST  TEST  TEST  TEST CO 1 6002  Brak teetu  TEST CO 1 6002                                                                                                    |      |
| Nr adara<br>408<br>407<br>405<br>404<br>405<br>404<br>400<br>209<br>208<br>209<br>208<br>209<br>208<br>209<br>208<br>209<br>208<br>209<br>208<br>209<br>208<br>209<br>209<br>209<br>209<br>209<br>209<br>209<br>209<br>209<br>209 |                                                                                             | Stan zdaz<br>Z - Zahvier dony<br>Z - Zahvier dony<br>Z - Zahvier dony<br>Z - Zahvier dony<br>N - Novy<br>Z - Zahvier dony                      | Data adar.<br>1002/06/10/12/39<br>1002/06/10/12/39<br>1002/06/16/20/15<br>1002/05/16/20/15<br>1002/05/16/20/15<br>1002/05/14/20/16<br>1002/05/14/20/15<br>1002/05/14/20/15<br>1002/05/14/20/15<br>1002/05/12/20/15<br>1002/05/12/20/15<br>1002/05/12/20/15<br>1002/05/11/40/25<br>1002/05/11/40/25<br>1002/05/11/45/25<br>1002/05/11/45/25                                       | 05641<br>0003 - P-RM<br>0002 - R-P-RM<br>0002 - ROPAM<br>0002 - ROPAM<br>0003 - P-RM<br>0003 - P-RM<br>0003 - P-RM<br>0003 - P-RM<br>0003 - P-RM<br>0003 - P-RM<br>0003 - ROPAM<br>0002 - ROPAM                | Status ob<br>S - Servis<br>A - Aktyveny<br>A - Aktyveny<br>A - Aktyveny<br>A - Aktyveny<br>A - Aktyveny<br>A - Aktyveny<br>A - Aktyveny<br>A - Aktyveny<br>A - Aktyveny<br>A - Aktyveny<br>A - Aktyveny<br>A - Aktyveny<br>A - Aktyveny<br>A - Aktyveny<br>A - Aktyveny                                                                                                    | Usbro, ob.<br>N - Nie uzbrojony<br>N - Nie uzbrojony                                           | Typ adar:           A - Alarm           A - Alarm           A - Alarm           A - Alarm           A - Alarm           A - Alarm           A - Alarm           T - Text           I - Indomacja           W - Awaria           T - Text           A - Alarm           T - Text           T - Text           T - Text           T - Text           T - Text           T - Text           T - Text           T - Text                                      | Opic zdarz           Brak testu           Brak testu           Brak testu           Brak testu           Brak testu           Brak testu           Austral           Brak testu           Austral           Austral           Brak testu           Austral           Austral           Brak testu           Austral           Austral           TEST C0 1 600Z           Brak testu           TEST C0 1 600Z           Brak testu           TEST C0 1 600Z           TEST C0 1 600Z |      |
| Ni adavz<br>406<br>407<br>405<br>405<br>404<br>404<br>400<br>339<br>339<br>339<br>339<br>337<br>336<br>335<br>334                                                                                                    |                                                                                             | Stan zdaz.<br>Z - Zahvier dony<br>Z - Zahvier dony<br>Z - Zahvier dony<br>Z - Zahvier dony<br>N - Nony<br>N - Nony<br>Z - Zahvier dony         | Data adar.<br>1002-06 10 12 39<br>1002-06 10 12 39<br>1002-06 10 215<br>1002-06 10 215<br>1002-05 10 215<br>1002-05 14 215<br>1002-05 14 20 59<br>1002-05 14 20 59<br>1002-05 12 54:00<br>1002-05 12 54:00<br>1002-05 12 54:00<br>1002-05 10 48:22<br>1002-05 10 48:22<br>1002-05 10 48:22<br>1002-05 10 48:22<br>1002-05 10 48:22<br>1002-05 10 48:22<br>1002-05 10 48:22<br>1002-05 10 48:23<br>1002-05 10 48:23<br>1002-05 10 48:23<br>1002-05 10 48:23<br>1002-05 10 48:23<br>1002-05 10 48:23<br>1002-05 10 48:23<br>1002-05 10 48:23<br>1002-05 10 48:23<br>1002-05 10 48:23<br>1002-05 10 48:23<br>1002-05 10 48:23<br>1002-05 10 48:23<br>1002-05 10 48:23<br>1002-05 10 48:24<br>1002-05 10 48:24<br>1002-05                                    | 05441<br>0003 - P-RM<br>0002 - P-RM<br>0002 - R0PAM<br>0002 - R0PAM<br>0002 - R0PAM<br>0003 - P-RM<br>0003 - P-RM<br>0003 - P-RM<br>0003 - P-RM<br>0003 - P-RM<br>0003 - R0PAM<br>0002 - R0PAM<br>0002 - R0PAM | Status ob<br>S - Steves<br>A - Aldywry<br>A - Aldywry | Usbro, ob.<br>N - Nie uzbrojeny<br>N - Nie uzbrojeny | Typ adar:<br>A - Alarm<br>A - Alarm<br>A - Alarm<br>A - Alarm<br>A - Alarm<br>A - Alarm<br>A - Alarm<br>T - Teut<br>T - Teut<br>T - Teut<br>T - Teut<br>T - Teut                                                                                                    | Opic zdarz           Brak teetu           Brak teetu           Brak teetu           Brak teetu           Brak teetu           Brak teetu           Brak teetu           Brak teetu           Brak teetu           Brak teetu           Brak teetu           Zastarie OK           Arwais zentaria - shaby AKU           TEST C0 1 GODZ           Brak teetu           TEST C0 1 GODZ           Brak teetu           TEST C0 1 GODZ           TEST C0 1 GODZ                         |      |

#### 3.2.3 Pasek menu programu

#### 3.2.3.1 Operacje

18

- Przeloguj funkcja pozwala na zmianę aktualnego operatora
- Zakończ funkcja kończy pracę programu MSR Manager

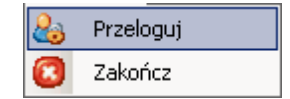

#### 3.2.3.2 Baza danych

Podstawowe funkcje i opcje dotyczące pracy bazy danej.

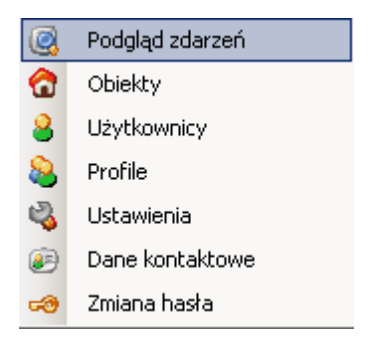

• Podgląd zdarzeń - funkcja pozwala na zaawansowane wyszukiwanie zdarzeń w bazie danej.

Wyszukiwanie jest dostępne w bieżącej bazie (...MSR Manager\msr.sdf) lub w archiwach (backup) zapisanych w katalogu databases (...MSR Manager\databases\msr\_20100204115332. sdf).

| 💽 Wyszukaj zdarzenia    |            |                  |                    |               |                | × |
|-------------------------|------------|------------------|--------------------|---------------|----------------|---|
| Kryteria wyszukiwania – |            |                  |                    |               |                |   |
| Klasa komunikatu        |            | *                | Przeczytane D      | Nie przeczyta | ane 🗆 Incydent |   |
| Telefon nadawcy         |            |                  | Status obiektu     |               | •              |   |
| Typ komunikatu          |            | •                | Uzbrojenie obiektu |               | <b>v</b>       |   |
| Data odebrania od       | 4 lutego   | 2010 💌 💌         | Odebrane przez 🛛   |               |                |   |
| Data odebrania do       | 4 lutego   | 2010 💌 🔽         | Obsłużone przez 🛛  |               |                |   |
| Status                  |            | •                | Data obsłużenia 🛛  | 4 lutego      | 2010 💌 🗆       |   |
| Komunikat               |            |                  | Opis               |               |                |   |
| Obiekt                  |            |                  | -                  |               |                |   |
| - Para danuch           |            |                  |                    |               |                |   |
| C:\Program Files\R0PA   | MELEKTRONI | K\MSR Manager\ms | r.sdf              |               | <b>T</b>       |   |
|                         |            |                  |                    |               | _              |   |
| Wyczyść                 |            |                  |                    | (             | JK Anuluj      |   |
|                         |            |                  |                    |               |                |   |

• **Obiekty** - funkcja pozwala na zaawansowane wyszukiwanie obiektów. Ponadto dostępne są funkcje Dodaj i Usuń obiekt.

| 宿 Obiekt    | Y              | ×                             |
|-------------|----------------|-------------------------------|
| Kod<br>0002 | Nazwa<br>ROPAM | Parametry wyszukiwania<br>Kod |
| 0003        | РНМ            | Nazwa Adres                   |
|             |                | Status                        |
|             |                | Kontakt                       |
|             |                | Uzbrojenie 🔽                  |
| Dodaj       | j Usuń         | Szukaj Anuluj                 |

Po kliknięciu na Dodaj tworzy się nowy obiekt. Utworzony obiekt pojawi się w oknie statusu obiektów.

#### UWAGA:

pozostałe parametry obiektu, edytowane są z poziomu okna statusu obiektów (dwukrotne kliknięcie myszką danego obiektu).
nowo utworzony obiekt posiada status Nieaktywny Naciśnięcie przycisku Usuń kasuje aktualnie zaznaczony obiekt (podświetlony).

#### Okno danych nowego obiektu.

| 🙃 Utworzenie nowega obiektu |                  | ×         |
|-----------------------------|------------------|-----------|
| Dane obiektu                |                  |           |
| Podstawowe                  | Hasto do obiektu |           |
| Telefon nad.                | Hasho            |           |
| Kod obiektu                 | - Auß advicial - |           |
| Nazwa                       | Właściel         | _         |
| Adres                       | Telefon          |           |
| Instalator                  | We addiciated 2  |           |
| Instalator                  | Właściciel       | _         |
| Telefon                     | Telefon          |           |
| Hasho                       |                  |           |
| /                           | Urządzenia       | _         |
|                             | 1.               |           |
|                             |                  |           |
|                             |                  |           |
|                             |                  |           |
|                             |                  |           |
|                             |                  |           |
|                             |                  |           |
|                             |                  |           |
|                             |                  |           |
|                             |                  |           |
|                             | C                | IK Anuluj |

#### Okna konfiguracji obiektu - Stan obiektu.

- informacja o uzbrojeniu i rozbrojeniu
- informacja o testach
- status: Aktywny, Serwis (ustalany na okres czasu i automatycznie powraca do statusu Aktywny, w czasie Serwisu wszystkie zdarzenia są zapisywane lecz nie wymagają obsługi), Nieaktywny
- uwagi: notatki operatorów
- alarmy i awarie: szybkie filtrowanie zdarzeń z danego obiektu

| C L                                            | <b>ijenie/tozbrojenie</b><br>Jzbrojony @ Ni      | euzbrojony                                                                                                    |                                                                                                    | Status<br>@ Aktywr                                                                                                    | ny C. Serwis na                                                                                                    | Baxte 💌 C Nieak                                                                                                    | chyve |
|------------------------------------------------|--------------------------------------------------|----------------------------------------------------------------------------------------------------|----------------------------------------------------------------------------------------------------|----------------------------------------------------------------------------------------------------|----------------------------------------------------------------------------------------------------|----------------------------------------------------------------------------------------------------|-------|
| Test<br>TES<br>Data o<br>Inform                | ST OK<br>ostatniego testu<br>nacja w ostatnim te | 10-02-09 12:12:4                                                                                                    | 18                                                                                                    | Uwagi                                                                                                    |                                                                                                    | 30 mn<br>1 godz.<br>2 godz.<br>6 godz.<br>1 godz.<br>1 godz.<br>1 godz.<br>1 godz.<br>1 godz.<br>2 godz.<br>2 god | czyś  |
|                                                |                                                  |                                                                                                    |                                                                                                    |                                                                                                    |                                                                                                    |                                                                                                    |       |
| Alamı<br>🔍 W                                   | y i awarie<br>/szystkie zdarzenie                | a C Wszystkie incyd                                                                                                    | lenty C Nieza                                                                                                    | twierdzone incydenty                                                                                                    |                                                                                                    |                                                                                                    | _     |
| Alamı<br>🔍 W                                   | y i awarie<br>/szystkie zdarzenia<br>Stan zdarz  | a C Wszystkie incyd<br>Data zdarz                                                                                                    | lenty C Nieza<br>Status ob.                                                                                                    | hvierdzone incydenty<br>Uzbroj, ob.                                                                                                    | Typ zdarz.                                                                                                    | Opis zdarz.                                                                                                    | -     |
| Alamı<br>• W                                   | y i awarie<br>/szystkie zdarzenia<br>Stan zdarz  | a C Wszystkie incyd<br>Data zdarz<br>10/02/09 12:12:48                                                                                                    | lenty C Nieza<br>Status ob.<br>A - Aktywny                                                                                                    | Uzbroj, ob.<br>N - Nie uzbrojony                                                                                                    | Typzdarz.<br>T - Text                                                                                                    | Opis zdarz.<br>Test systemu do 2 godziny                                                                                                    |       |
| Alamı<br>W                                     | y i awarie<br>/szystkie zdarzenia<br>Stan zdarz  | a C Wszystkie incyd<br>Data zdarz<br>10-02-09 12-12-48<br>10-02-09 10-12-49                                                                                                    | lenty C Nieza<br>Status ob.<br>A - Aktywny<br>A - Aktywny                                                                                                    | Inviendzone incydenty<br>Uzbroj, ob.<br>N - Nie uzbrojony<br>N - Nie uzbrojony                                                                                                    | Typ zdarz.<br>T - Text<br>T - Text                                                                                                    | Opis zdarz.<br>Test systemu do 2 godziny<br>Test systemu do 2 godziny                                                                                                    |       |
| Alamı<br>V                                     | y i awarie<br>/szystkie zdarzenia<br>Stan zdarz  | <ul> <li>C Wszystkie incyd</li> <li>Deta zdarz</li> <li>10-02-09 10:12:48</li> <li>10-02-09 10:12:49</li> <li>10-02-09 09:12:49</li> </ul>                                                                                                    | lenty C Nieza<br>Status ob.<br>A - Aktywny<br>A - Aktywny<br>A - Aktywny                                                                                               | Version version versio | Typ zdarz.<br>T - Test<br>T - Test<br>T - Test                                                                                                    | Opis zdarz.<br>Test systemu do 2 godziny<br>Test systemu do 2 godziny<br>Test systemu do 2 godziny                                                                                                    |       |
| Alamı<br>• W                                   | y i awarie<br>/szystkie zdarzenia<br>Stan zdarz  | <ul> <li>Wtzystkie incyd</li> <li>Data zdarz.</li> <li>10.02.09 12.12.48</li> <li>10.02.09 10.12.49</li> <li>10.02.09 08.12.49</li> <li>10.02.09 06.12.49</li> </ul>                                                                                                    | leniy C Nieza<br>Status ob.<br>A - Aktywny<br>A - Aktywny<br>A - Aktywny<br>A - Aktywny                                                                                | Uzbroj, ob.<br>N - Nie uzbrojony<br>N - Nie uzbrojony<br>N - Nie uzbrojony<br>N - Nie uzbrojony<br>N - Nie uzbrojony                                                                                                    | Typzdarz.<br>T-Test<br>T-Test<br>T-Test<br>T-Test                                                                                                    | Opis zdarz.<br>Test systemu do 2 godziny<br>Test systemu do 2 godziny<br>Test systemu do 2 godziny<br>Test systemu do 2 godziny                                                                                                    |       |
| Alamı<br>W · · · · · · · · · · · · · · · · · · | y i awarie<br>/tzystkie zdarzenie<br>Stan zdarz  | <ul> <li>Wtzystkie incyd</li> <li>Data zdarz.</li> <li>10.02.09 12.12.48</li> <li>10.02.09 10.12.49</li> <li>10.02.09 08.12.49</li> <li>10.02.09 06.12.49</li> <li>10.02.09 04.12.49</li> </ul>                                                                                                    | Ienity C Nieza<br>Status ob.<br>A - Aktywny<br>A - Aktywny<br>A - Aktywny<br>A - Aktywny<br>A - Aktywny                                                                | Uzbroj, ob.<br>N - Nie uzbrojony<br>N - Nie uzbrojony<br>N - Nie uzbrojony<br>N - Nie uzbrojony<br>N - Nie uzbrojony<br>N - Nie uzbrojony                                                                                                    | Typ adarz<br>T · Test<br>T · Test<br>T · Test<br>T · Test<br>T · Test                                                                                                    | Opis zdarz.<br>Test systemu do 2 godziny<br>Test systemu do 2 godziny<br>Test systemu do 2 godziny<br>Test systemu do 2 godziny<br>Test systemu do 2 godziny                                                                                                    |       |
| Alamı<br>Vw<br>•<br>•                          | y i awarie<br>szystkie zdarzenia<br>Stan zdarz   | <ul> <li>Wtzystkie incyd</li> <li>Data zdarz.</li> <li>10.02.09 12.12.48</li> <li>10.02.09 10.12.49</li> <li>10.02.09 08.12.49</li> <li>10.02.09 08.12.49</li> <li>10.02.09 04.12.49</li> <li>10.02.09 04.12.48</li> <li>10.02.09 02.12.48</li> </ul>                                                                                                  | Internity C Nieza<br>Status ob.<br>A - Aktywny<br>A - Aktywny<br>A - Aktywny<br>A - Aktywny<br>A - Aktywny<br>A - Aktywny                                              | Uzbroj, ob.<br>N - Nie uzbrojony<br>N - Nie uzbrojony<br>N - Nie uzbrojony<br>N - Nie uzbrojony<br>N - Nie uzbrojony<br>N - Nie uzbrojony<br>N - Nie uzbrojony                                                                                                    | Typ zdarz<br>T · Test<br>T · Test<br>T · Test<br>T · Test<br>T · Test<br>T · Test                                                                                                    | Opis zdarz.<br>Test systemu do 2 godziny<br>Test systemu do 2 godziny<br>Test systemu do 2 godziny<br>Test systemu do 2 godziny<br>Test systemu do 2 godziny<br>Test systemu do 2 godziny<br>Test systemu do 2 godziny                                                                                                    |       |
| Alamı<br>W                                     | y i awarie<br>szystkie zdarzenie<br>Stan zdarz   | <ul> <li>Wtzystkie incyd</li> <li>Data zdarz.</li> <li>10.02.09 12.12.48</li> <li>10.02.09 10.12.49</li> <li>10.02.09 08.12.49</li> <li>10.02.09 08.12.49</li> <li>10.02.09 08.12.49</li> <li>10.02.09 04.12.49</li> <li>10.02.09 04.12.48</li> <li>10.02.09 02.12.48</li> <li>10.02.09 00.12.49</li> </ul>                                            | Internity C Nieza<br>Status ob.<br>A - Aktywny<br>A - Aktywny<br>A - Aktywny<br>A - Aktywny<br>A - Aktywny<br>A - Aktywny<br>A - Aktywny                               | Uzbroj, ob.<br>N - Nie uzbrojony<br>N - Nie uzbrojony<br>N - Nie uzbrojony<br>N - Nie uzbrojony<br>N - Nie uzbrojony<br>N - Nie uzbrojony<br>N - Nie uzbrojony<br>N - Nie uzbrojony                                                                                                    | Typ zdarz<br>T · Test<br>T · Test<br>T · Test<br>T · Test<br>T · Test<br>T · Test<br>T · Test<br>T · Test<br>T · Test                                                                                                    | Opis zdarz.<br>Test systemu do 2 godziny<br>Test systemu do 2 godziny<br>Test systemu do 2 godziny<br>Test systemu do 2 godziny<br>Test systemu do 2 godziny<br>Test systemu do 2 godziny<br>Test systemu do 2 godziny<br>Test systemu do 2 godziny                                                                                                    |       |
| Alam,<br>W                                     | y i awarie<br>szystkie zdarzenia<br>Stan zdarz   | <ul> <li>Wtzystkie incyd</li> <li>Data zdarz.</li> <li>1002.09 12.12.48</li> <li>1002.09 10.12.49</li> <li>1002.09 08.12.49</li> <li>1002.09 08.12.49</li> <li>1002.09 08.12.49</li> <li>1002.09 04.12.49</li> <li>1002.09 04.12.49</li> <li>1002.09 04.12.49</li> <li>1002.09 00.12.48</li> <li>1002.09 00.12.49</li> <li>1002.09 00.12.52</li> </ul> | Internity C Nieza<br>Status ob.<br>A - Aktywny<br>A - Aktywny<br>A - Aktywny<br>A - Aktywny<br>A - Aktywny<br>A - Aktywny<br>A - Aktywny<br>A - Aktywny<br>A - Aktywny | Uzbroj, ob.<br>N - Nie uzbrojony<br>N - Nie uzbrojony<br>N - Nie uzbrojony<br>N - Nie uzbrojony<br>N - Nie uzbrojony<br>N - Nie uzbrojony<br>N - Nie uzbrojony<br>N - Nie uzbrojony<br>N - Nie uzbrojony                                                                                                    | Typ zdarz           T · Test           T · Test | Opis zdarz<br>Test systemu do 2 godziny<br>Test systemu do 2 godziny<br>Test systemu do 2 godziny<br>Test systemu do 2 godziny<br>Test systemu do 2 godziny<br>Test systemu do 2 godziny<br>Test systemu do 2 godziny<br>Test systemu do 2 godziny                                                                                                    |       |

#### Okna konfiguracji obiektu - Dane obiektu.

- ✓ dane obiektu, adres
- ✓ informacje o instalatorze systemu
- ✓ hasło dla obiektu
- ✓ informacje o właścicielach

| Podstawowe<br>Telefon nad. | +48790478641       | Hasko 1111                |
|----------------------------|--------------------|---------------------------|
| Kod obiektu                | 0001               | Właściciel                |
| Nazwa                      | Test_FGR           | Właściciel Paweł Cygal    |
| Adres                      | os.1000-lecia 6a/1 | Telefon 502536033         |
| Instalator                 | lau .              | Właściciel 2              |
| Instalator                 | IRM Internet       | Właściciel Robert Hodurek |
| Telefon                    | 501530835          | Telefon 501157966         |
| Hasro                      | Inasio             | Urządzenia                |
|                            |                    | MGSM 4.0PS+ & FGR4        |
|                            |                    |                           |
|                            |                    |                           |
|                            |                    |                           |
|                            |                    |                           |
|                            |                    |                           |
|                            |                    |                           |
|                            |                    |                           |
|                            |                    |                           |

Okna konfiguracji obiektu - Komunikaty

✓ konfiguracja testu systemu

22

- ✓ konfiguracja komunikatów i sygnałów SMS/CLIP
- Klasa: C-Połączenie, S-SMS

- Typ: T-Test, U-Uzbrojenie, R-Rozbrojenie, A-Alarm, W-Awaria, O-Ostrzeżenie, I-Informacja (klasa A,W,T wymaga obsługi)

- Treść: treść SMS odbierana z nadajnika GSM (maks. 16 znaków)
- Opis: opis zdarzenia np. opis kodu alarmowego
- Obsługa: informacja wyświtlana w oknie obłsugi zdarzenia

| · wh    | ączona 🔿 Wyłą        | czona       |           |   |              |                           |                            |   |
|---------|----------------------|-------------|-----------|---|--------------|---------------------------|----------------------------|---|
| Maksyr  | malny czas ciszy (mi | in) [125    | 3         |   |              |                           |                            |   |
| Komur   | wikały przychodzące  | e i systemo | 110       |   |              |                           |                            |   |
|         | _                    |             |           |   |              |                           |                            |   |
| Ładuj ł | komunikaty z         |             |           |   | Eaduj        |                           |                            |   |
|         | Klasa                | Tur         | D         | _ | Trefó        | Onis                      | Obshupa                    | Ŀ |
| Þ       | C - Połączenie       | 🗵 T -       | Test      |   |              | Test systemu do 2 godziny |                            | 1 |
|         | S - SMS              | 🗷 A-1       | Alam      | - | 1108         | Sabotat obudowy           |                            | 1 |
|         | S - SMS              | • A-        | Alam      | + | 1301         | Alam - nar. wejście 1     | Powiadomić właściciela i w | 1 |
|         | S - SMS              | - A-        | Alam      | + | 1302         | Alam - nar. wejście 2     | Powiadomić właściciela i w | 1 |
|         | S - SMS              | ▼ A ··      | Alam      | ¥ | 1303         | Alam - nar. wejście 3     | Powiadomić właściciela i w | 1 |
|         | S - SMS              | E 1-6       | nformacja | - | 0108         | Koniec sabotażu obudowy   |                            | 1 |
|         | S - SMS              | E 1-6       | nformacja |   | 0301         | Koniec nar. wej 1         |                            | 1 |
|         | S - SMS              | I-1         | nformacja | Ŧ | 0302         | Koniec nar. wej 2         |                            | 1 |
|         | S - SMS              | ▼ 1.0       | nformacja | Ŧ | 0303         | Koniec nar. wej 3         |                            | 1 |
|         | S - SMS              | E 14        | nformacja | ¥ | AC OK        | Powrót zasilania 230 VAC  |                            | μ |
|         | S - SMS              | E 1-1       | nformacja | ¥ | Aw0          | Koniec awari zasilania    |                            | 1 |
|         | S - SMS              | E 1-1       | nformacja | ٠ | Powrot wizji | Powrot wizji              |                            | 1 |
|         | S - SMS              | V.          | Amaria    | × | Aw1          | Awaria zatilaria          | Wezwać serwis              | ŀ |

#### Okna konfiguracji obiektu - Uzbrojenie/Rozbrojenie

✓ konfiguracja kalendarza uzbrojenia i rozbrojenia systemu

| Kontrola uzbrojeń<br>Niktączona 🗭 Wyłączona |                   |  |
|---------------------------------------------|-------------------|--|
| Ładuj kalendarz z                           | v Ładuj           |  |
| Rozbe od Rozbe do                           | Uzbr. od Uzbr. do |  |
|                                             | 0 3 0 3 0 3 0 3   |  |
| Worek                                       | 이국 이국 이국 이국       |  |
| Środa<br>디 이 관 이 관 이 관 이 관                  |                   |  |
| Cowatek                                     |                   |  |
| Pigtek                                      |                   |  |
|                                             | 돈이둔이든이는이          |  |
|                                             |                   |  |
| Niedziela                                   |                   |  |

• - funkcje dodawania i edycji użytkowników (dla profilu Administrator).

| Kod | Użytkownik | Profil        |
|-----|------------|---------------|
| }   | operator   | Operator      |
|     | admin      | Administrator |
|     |            |               |
|     |            |               |
|     |            |               |
|     |            |               |
|     |            |               |
|     |            |               |
|     |            |               |
|     |            |               |

Po kliknięciu na Dodaj tworzy się nowy użytkownik.

Naciśnięcie przycisku Usuń kasuje aktualnie zaznaczonego użytkownika (podświetlonego).

| 🍇 Nowy u | żytkow             | nik                   |        | ×  |
|----------|--------------------|-----------------------|--------|----|
| Nazwa    |                    |                       |        |    |
| Hasło    |                    |                       |        |    |
| Profil   |                    |                       | •      |    |
|          | 1 - Adm<br>2 - Ope | ninistrator<br>erator |        | _, |
|          |                    | OK                    | Anuluj |    |
|          |                    |                       |        | _  |

• Profile - w systemie istnieją dwa profile: Administrator, Operator.

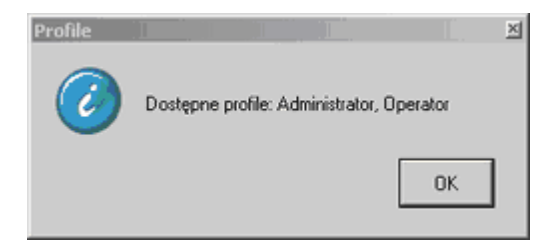

#### • Ustawienia:

24

- opcje dotyczace: sygnalizacji dzwiękowej
- numeru portu COM do komunikacji
- kod PIN karty SIM
- obsługa nieznanego numeru telefonu
- liczba zdarzeń i dni podglądu (fabrycznie ustawienia: 100 i 1 dzień, do wyliczenia statusu obiektu)

 poziom logowania, wybór zdarzeń do dziennika logów (wszystkie zdarzenia, ostrzeżenia lub tylko błędy)

|                                                                                                    | - [       |
|----------------------------------------------------------------------------------------------------|-----------|
| stawienia                                                                                                    | ×         |
| Sygnał dźwiękowy       Obsługa nieznanego SMS/CA         Image: Complexity of the stack of the stack of the |           |
| Liczba zdarzeń w podglądzie Liczba dni podglądu zdarzeń dla o                                                                                                    | obiektu — |
| <ul> <li>Informacje O Ostrzeżenia O Błędy</li> </ul>                                                                                                    |           |

.

• Dane kontaktowe stacji MSR - dane wykorzystywane do identyfikacji właściciela licencji stacji MSR.

| 🤒 Dane kontaktowe stacji MSR |            |                    |  |    |       |   |
|------------------------------|------------|--------------------|--|----|-------|---|
| Dane sta                     | cji        |                    |  |    |       |   |
| Nazwa                        | i stacji   | ROPAM TEST         |  |    |       |   |
| Osoba                        | kontaktowa | Robert M           |  |    |       |   |
| Mail                         |            | admin@ropam.com.pl |  |    |       |   |
| Telefo                       | n          | 12-272-39-71       |  |    |       |   |
|                              |            |                    |  |    |       |   |
|                              |            |                    |  | ОК | Anulu | i |

• Zmiana hasła - funkcja pozwala na zmianę hasła aktualnie zalogowanego uzytkownika.

| 🛹 Zmiana hasła     | ×         |
|--------------------|-----------|
| Stare hasło        |           |
| Nowe hasło         |           |
| Powtórz nowe hasło |           |
|                    |           |
|                    | OK Anuluj |
|                    |           |

#### 3.2.3.3 Stacja

26

Funkcje dotyczące danych w bazie danych. Funkcje dostępne tylko dla Administratora.

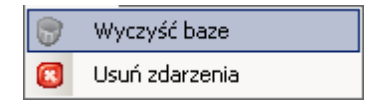

- Wyczyść baze funkcja pozwala usuwa wszystkie rekordy aktualnej bazy danej.
- Usuń zdarzenia

#### UWAGA:

 - odzyskanie danych po użyciu powyższych funkcji jest niemożliwe istnieje tylko możliwość przeglądania z kopii zapasowych bazy (...Baza danych\Podgląd zdarzeń)

#### 3.2.3.4 Konserwacja

• **Backup dziennika logów** - tworzy archiwum dziennika logów i czyści aktualny (katalog dla backup: .../MSR Manager/logs/)

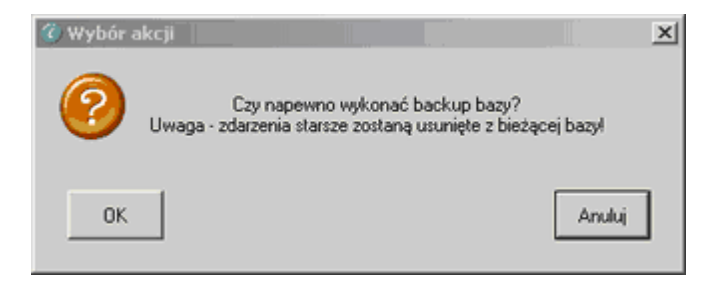

• Eksport ustawień - funkcja pozwala na eksort aktualnych ustawień do pliku .XML

| 8 | Dziennik logów         |   |          |  |
|---|------------------------|---|----------|--|
|   | Backup dziennika logów |   |          |  |
| ٢ | Eksport ustawień       | • |          |  |
| 0 | Import ustawień        | • |          |  |
| 9 | Backup bazy danych     |   | Do pliku |  |

• Import ustawień - funkcja pozwala na import ustawień z pliku .XML

© 2010 Ropam Elektronik

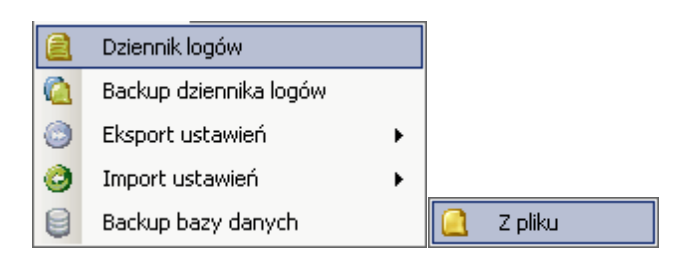

#### • Backup bazy danej

| 🍘 Wybór a | kcji                                 |                              |                                   | ×        |
|-----------|--------------------------------------|------------------------------|-----------------------------------|----------|
| 0         | Czy napewr<br>Uwaga - zdarzenia star | no wykonać l<br>rsze zostaną | backup bazy?<br>usunięte z bieżąc | ej bazyl |
| ОК        |                                      |                              |                                   | Anuluj   |

#### 3.2.3.5 Pomoc

Zakładka zawiera informacje dotyczące pomocy, stronie domowej producenta, zgłoszenie problemu, aktualizacji programu

| 0 | O programie           |
|---|-----------------------|
| ٩ | Strona Ropam          |
|   | Zgłoś problem         |
| 7 | Aktualizacja programu |

- **O programie** informacja o producencie systemu.
- Strona Ropam otwiera stronę <u>www.ropam.com.pl</u> w wewnetrznej przeglądarce www (wymaga połączenia z internetem)
- **Zgłoś problem** funkcja pozwala na wysłanie informacji o problemie z automatycznym dołaczenie dziennika logów i statusu stacji MSR-1 (wymaga połaczenia z internetem i braku blokady na porcie poczty wychodzącej).

| 🎽 Zgłoś pro | oblem                               | × |
|-------------|-------------------------------------|---|
| Dane mail   | la                                  |   |
| Temat       | Dołącz dziennik logów               |   |
|             | Dołącz informacje o statusie stacji |   |
| Treść       |                                     |   |
|             |                                     |   |
|             | Wyślij Anuluj                       |   |

 Aktualizacja programu - funkcja automatycznie sprawdza dostępność aktualizacji oprogramowania MSR Manager. W przypadku wykrycia nowej wersji zostanie zainstalowana aktualizacja.

#### 3.2.4 Okno statusu obiektów

Okno przedstawia status obiektów (aktywnych) z bazy danej.

- Pokaż obiekty funkcja pozwala na szybkie filtrowanie wyświetlanie obiektów w zależności od zdarzenia w systemie, zaznaczenie kilku opcji realizuje funkcję logiczną 'or' ('lub').
- Legenda opisów obiektów:
- ST = STATUS (kolor zielony = poprawny, żółty= serwis obiektu)
- AL = ALARM (kolor zielony = poprawny, czerwony= stan alarmu)
- AW = AWARIA (kolor zielony = poprawny, żółty= awaria obiektu)
- UR = CZUWANIE (kolor zielony = rozbrojony, czerwony= uzbrojony)
- TST= TEST TRANSMISJI

- KOD = kod obiektu przydzielany przy tworzeniu obiektu (pomocny przy wyszukiwaniu)
 - NAZWA OBIEKTU

| – Pokaż obiekty |              |              |                  |              |
|-----------------|--------------|--------------|------------------|--------------|
| 🔽 Wszystkie     | 🗖 Z alarmami | 🗖 Z awariami | 🗖 Złe uzbrojenie | 🗖 Brak testu |

28

| ST | AL | AW | UR | TST | Kod  | Nazwa obiektu |
|----|----|----|----|-----|------|---------------|
| •  | 9  | 9  | 9  | 9   | 0002 | ROPAM         |
| 9  | ۲  | 9  | ۲  | ۲   | 0003 | P-RM          |
|    |    |    |    |     |      |               |
|    |    |    |    |     |      |               |
|    |    |    |    |     |      |               |
|    |    |    |    |     |      |               |
|    |    |    |    |     |      |               |
|    |    |    |    |     |      |               |
|    |    |    |    |     |      |               |
|    |    |    |    |     |      |               |

UWAGA:

- status obiektu generowany jest na podstawie historii obiektu z ilości dni (1-10) określonych w parametrach Ustawienia (Baza danych\Ustawienia)

| – Liczba dni podglądu zdarzeń dla obiektu — |  |  |  |  |
|---------------------------------------------|--|--|--|--|
| 1 🗮                                         |  |  |  |  |
|                                             |  |  |  |  |

#### 3.2.5 Okno zdarzeń

Okno przedstawia zdarzenia odbierane przez aplikację w kolejności chronologicznej.

| Nr zdarz. |   | Stan zdarz.      | Data zdarz.       | Obiekt       | Status ob.  | Uzbroj. ob.       | Typ zdarz.     | Opis zdarz.                  |   |
|-----------|---|------------------|-------------------|--------------|-------------|-------------------|----------------|------------------------------|---|
| 408       | 9 |                  | 10-02-08 10:12:39 | 0003 - P-RM  | S - Serwis  | N - Nie uzbrojony | A - Alarm      | Brak testu                   | Ш |
| 407       |   | Z - Zatwierdzony | 10-02-08 08:51:31 | 0003 - P-RM  | A - Aktywny | N - Nie uzbrojony | A - Alarm      | Brak testu                   | Ш |
| 406       | 9 | Z - Zatwierdzony | 10-02-05 16:20:15 | 0002 - ROPAM | A - Aktywny | N - Nie uzbrojony | A - Alarm      | Brak testu                   | μ |
| 405       |   | Z - Zatwierdzony | 10-02-05 16:17:15 | 0002 - ROPAM | A - Aktywny | N - Nie uzbrojony | A - Alarm      | Brak testu                   | 1 |
| 404       |   | Z - Zatwierdzony | 10-02-05 15:54:03 | 0002 · ROPAM | A - Aktywny | N - Nie uzbrojony | A - Alarm      | Brak testu                   | Ш |
| 403       |   | Z - Zatwierdzony | 10-02-05 14:51:44 | 0003 · P-RM  | A - Aktywny | N - Nie uzbrojony | A - Alarm      | ALARM P - RM                 |   |
| 402       |   |                  | 10-02-05 14:48:24 | 0002 · ROPAM | A - Aktywny | N - Nie uzbrojony | T · Test       | TEST CO 1 GODZ.              | 1 |
| 401       |   |                  | 10-02-05 14:28:01 | 0003 · P·RM  | A - Aktywny | N - Nie uzbrojony | I - Informacja | Zasilanie OK                 | 1 |
| 400       |   | N - Nowy         | 10-02-05 14:26:59 | 0003 - P-RM  | A - Aktywny | N - Nie uzbrojony | W - Awaria     | Awaria zasilania - słaby AKU | 1 |
| 399       |   |                  | 10-02-05 14:20:54 | 0003 · P-RM  | A - Aktywny | N - Nie uzbrojony | T - Test       | TEST                         | 1 |
| 398       |   |                  | 10-02-05 13:48:23 | 0002 - ROPAM | A - Aktywny | N - Nie uzbrojony | T · Test       | TEST CO 1 GODZ.              | 1 |
| 397       |   | Z - Zatwierdzony | 10-02-05 12:54:00 | 0002 - ROPAM | A - Aktywny | N - Nie uzbrojony | A - Alarm      | Brak testu                   | 1 |
| 396       |   |                  | 10-02-05 11:48:22 | 0002 · ROPAM | A - Aktywny | N - Nie uzbrojony | T - Test       | TEST CO 1 GODZ.              | 1 |
| 395       |   |                  | 10-02-05 10:48:23 | 0002 - ROPAM | A - Aktywny | N - Nie uzbrojony | T · Test       | TEST CO 1 GODZ.              | 1 |
| 394       |   |                  | 10-02-05 09:48:23 | 0002 - ROPAM | A - Aktywny | N - Nie uzbrojony | T - Test       | TEST CO 1 GODZ.              | 1 |
| 393       |   |                  | 10-02-05 08:48:22 | 0002 - BOPAM | A - Aktuwnu | N - Nie uzhroiony | I - Test       | TEST C0 1 600Z               | Ŀ |

#### UWAGA:

- iość rekordów w oknie podglądu określa parametr konfiguracyjny (50-1000) w zakładce Ustawienia (Baza danych\Ustawienia)

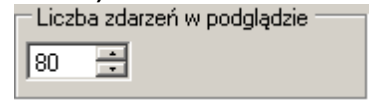

Zdarzenia typu: **ALARM, AWARIA, BRAK TESTU** wymagaja obsługi przez operatora (zatwierdzenia), podwójne klikniecie na zdarzenie otwiera okno obsługi zdarzenia.

#### • Szczegóły:

- Zatwierdź/Odrzuć wszystkie spowoduje wybranie akcji dla wszystkich zdarzeń tego samegotypu np. ALARM

- Zatwierdź/Odrzuć spowoduje wybranie akcji tylko dla otwartego zdarzenia
- Anukuj zamyka otwarte zdarzenie bez zmiany jego statusu

| 0 | Obsługa zdarzen     | ia 403            |      |                   |       |               |        | × |
|---|---------------------|-------------------|------|-------------------|-------|---------------|--------|---|
|   | Szczegóły Konta     | kt Obsługa        |      |                   |       |               |        |   |
|   | Zdarzenie nr        | 403               |      | Typ zdarzenia     | A - A | Alarm         |        |   |
|   | Obiekt              | 0003 P            | RM   |                   |       |               |        |   |
|   | Status obiektu      | A - Aktywny       |      | Status uzbrojenia | N - 1 | Nie uzbrojony |        |   |
|   | Data wystąpienia    | 10-02-05 14:51:44 | 1    | Numer telefonu    | +48   | 882433441     |        |   |
|   | Komunikat           | ALARM PASEK       |      |                   |       |               |        |   |
|   | Opis                | ALARM P - RM      |      |                   |       |               |        |   |
| ļ | Zatwierdź wszystkie | Odrzuć wszys      | tkie | Zatwierd          | ź     | Odrzuć        | Anuluj |   |

| 🕥 Obsługa zdarzen   | ia 400                       |                   |                   | × |
|---------------------|------------------------------|-------------------|-------------------|---|
| Szczegóły Konta     | kt   Obsługa                 |                   |                   |   |
| Zdarzenie nr        | 400                          | Typ zdarzenia     | W · Awaria        |   |
| Obiekt              | 0003 P-RM                    |                   |                   |   |
| Status obiektu      | A - Aktywny                  | Status uzbrojenia | N - Nie uzbrojony |   |
| Data wystąpienia    | 10-02-05 14:26:59            | Numer telefonu    | +48882433441      |   |
| Komunikat           | AWARIA ZASIL.                |                   |                   |   |
|                     | ļ                            |                   |                   |   |
| Opis                | Awaria zasilania - słaby AKU |                   |                   |   |
|                     |                              |                   |                   |   |
|                     | ,                            |                   |                   |   |
|                     |                              |                   |                   |   |
|                     | (                            |                   | 1 (               |   |
| Zatwierdź wszystkie | e Odrzuć wszystkie           | Zatwierdz         | É Odrzuć Anuluj   |   |

#### • Obsługa:

- informacje o dacie wystapienia i zatwierdzenia zdarzenia
- operator zdarzenia
- akcja do podjęcia np. telefon do właściciela

- uwagi operatora: notatka informacyjna edytowalna do czasu zatwierdzenia zdarzenia np. alarm potwierdzony, hasło zgodne

| )bsługa zdarzenia                                         | 400                  |                              |                                            |  |
|-----------------------------------------------------------|----------------------|------------------------------|--------------------------------------------|--|
| Szczegóły Kontakt                                         | Obsługa              |                              |                                            |  |
| Wystąpienie zdarz<br>Operator admin<br>Data 10-02-0       | 05 14:27:01          | Obshužer<br>Operator<br>Data | ie zdarzenia<br>admin<br>10-02-08 14:43:08 |  |
|                                                           |                      |                              |                                            |  |
| Akcia do podięcia                                         |                      |                              |                                            |  |
| Akcja do podjęcia                                         | , <u></u>            |                              |                                            |  |
| Akcja do podjęcia                                         |                      |                              |                                            |  |
| Akcja do podjęcia<br>Uwagi operatora<br>Brak zasilania na | obiekcie potiwrdzona | przez właściciela            |                                            |  |
| Akcja do podjęcia                                         | obiekcie potiwrdzona | przez właściciela            |                                            |  |
| Akcja do podjęcia<br>Uwagi operatora<br>Brak zasilania na | obiekcie potiwrdzona | przez właściciela            |                                            |  |

#### • Kontakt:

- szczegółowe informacje kontaktowe dotyczące obiektu

| 🕑 Obsługa zdar | rzenia 400     | × |
|----------------|----------------|---|
| Szczegóły Ko   | ontakt Obshuga |   |
| Właściciel     |                |   |
| Właściciel     | КМ             |   |
| Telefon        | 608444183      |   |
| Hasło          | BRAK           |   |
| Właściciel 2   | 2              |   |
| Właściciel     |                |   |
| Telefon        |                |   |
| Instalator     |                |   |
| Instalator     | RM             |   |
| Telefon        | 501590895      |   |
| Hasło          |                |   |
|                |                |   |
|                | Anuluj         |   |

## 3.2.6 Pasek dolny

Dolny pasek programu prezentuje informacje o komunikacji i statusie MSR-1.

• Stan połaczenia z zalogowaną stacja MSR-1.

| ● 10:20:21 - Połączono przez COM1                                   | ZASILANIE: SIEĆ, ZALOGOWANY, POZIOM SIECI: 2, NAPIĘCIE: 14.1, STAN: OK |
|---------------------------------------------------------------------|------------------------------------------------------------------------|
| <ul> <li>Stan bez połaczenia MSR Manager z M</li> </ul>             | ISR-1.                                                                 |
| <ul> <li>10:00:45 - Brak połączenia ze stacją przez COM1</li> </ul> | •                                                                      |

HISTORIA ZMIAN

MSR-1 v 1.0 - 2010.02.15 MSR Manager v 1.0 - 2010.02.15

Wydruk: luty 2010 v.1.0

NOTATKI

NOTATKI

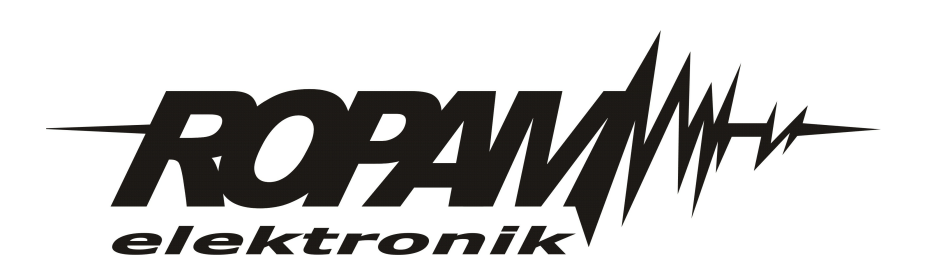